# Configurazione della verifica e della risoluzione dei problemi del guest cablato nel controller LAN wireless

## Sommario

## Introduzione

In questo documento viene descritto come configurare, verificare e risolvere i problemi relativi all'accesso guest cablato in 9800 e IRCM con autenticazione Web esterna.

# Prerequisiti

#### Requisiti

Cisco raccomanda la conoscenza dei seguenti argomenti:

9800 WLC

AireOS WLC

Mobility Tunnel

ISE

Si presume che sia stato stabilito un tunnel di mobilità tra i due WLC prima di configurare l'accesso guest cablato.

Questo aspetto non rientra nell'ambito di questo esempio di configurazione. Per istruzioni dettagliate, fare riferimento al documento allegato intitolato <u>Configurazione delle topologie di</u> <u>mobilità su 9800</u>

Componenti usati

9800 WLC versione 17.12.1

5520 WLC versione 8.10.185.0

ISE versione 3.1.0.518

Le informazioni discusse in questo documento fanno riferimento a dispositivi usati in uno specifico ambiente di emulazione. Su tutti i dispositivi menzionati nel documento la configurazione è stata ripristinata ai valori predefiniti. Se la rete è operativa, valutare attentamente eventuali

# Configurazione di Wired Guest su Catalyst 9800 ancorato a un altro Catalyst 9800

Esempio di rete

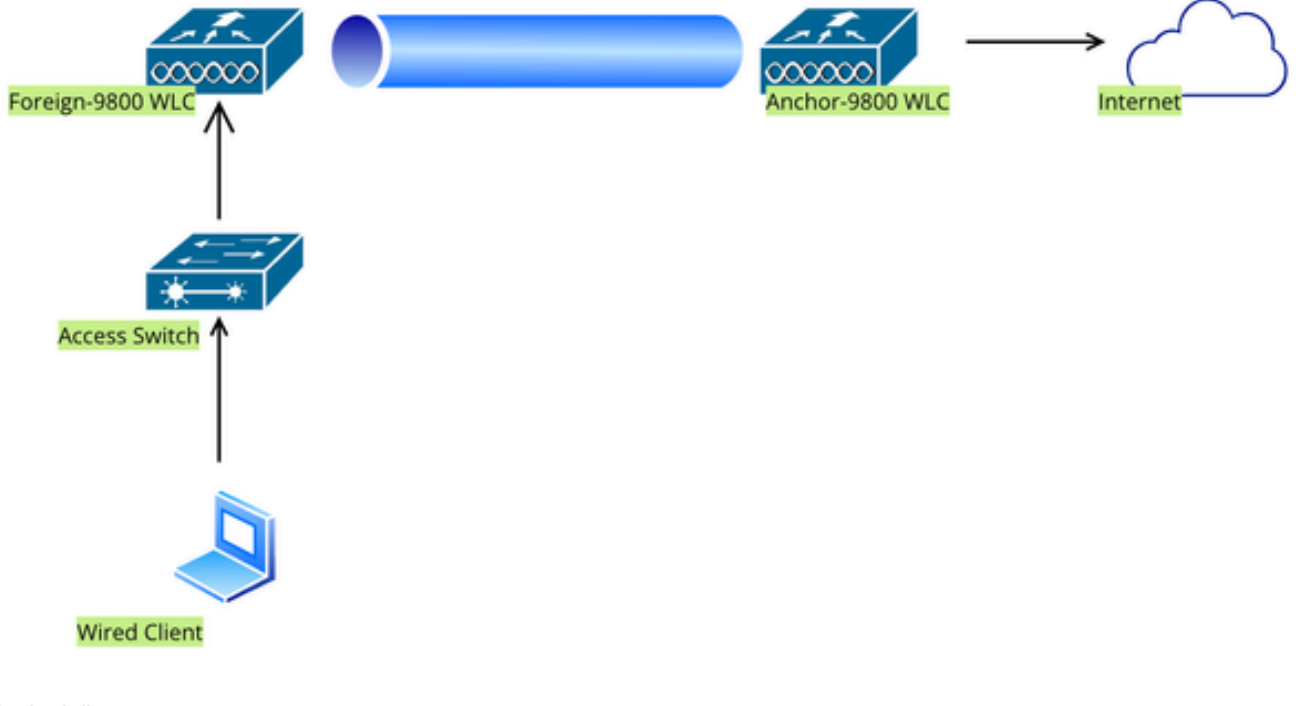

Topologia della rete

# Configurazione su Foreign 9800 WLC

#### Configura mapping parametri Web

Passaggio 1: Passare a Configurazione > Sicurezza > Autenticazione Web, selezionare Globale, verificare l'indirizzo IP virtuale del controller e il mapping del trust point e verificare che il tipo sia impostato su webauth.

| Conf           | onfiguration * > Security * > Web Auth Edit Web Auth Parameter * |                                   |         |                                           |                    |  |  |  |
|----------------|------------------------------------------------------------------|-----------------------------------|---------|-------------------------------------------|--------------------|--|--|--|
| + Add × Delete |                                                                  | General Advanced                  |         |                                           |                    |  |  |  |
|                |                                                                  | Parameter-map Name                | global  | Virtual IPv4 Address                      | 192.0.2.1          |  |  |  |
|                | Parameter Map Name                                               |                                   |         |                                           | (                  |  |  |  |
|                | global                                                           | Maximum HTTP connections          | 100     | Trustpoint                                | TP-self-signed-3 🔻 |  |  |  |
| U Web-Filter   |                                                                  | Init-State Timeout(secs)          | 120     | Virtual IPv4 Hostname                     |                    |  |  |  |
| М              | < 1 > H 10 v                                                     | Туре                              | webauth | Virtual IPv6 Address                      | XIXIXIX            |  |  |  |
|                |                                                                  | Captive Bypass Portal             | 0       | Web Auth intercept HTTPs                  |                    |  |  |  |
|                |                                                                  | Disable Success Window            | 0       | Enable HTTP server for Web<br>Auth        |                    |  |  |  |
|                |                                                                  | Disable Logout Window             | 0       | Disable HTTP secure server Offor Web Auth |                    |  |  |  |
|                |                                                                  | Disable Cisco Logo                | 0       |                                           | 0                  |  |  |  |
|                |                                                                  | Sleeping Client Status            | 0       | Banner Configuration                      |                    |  |  |  |
|                |                                                                  | Sleeping Client Timeout (minutes) | 720     | Banner Title                              |                    |  |  |  |
|                |                                                                  |                                   |         | Banner Type   None                        | O Banner Text      |  |  |  |

#### Mappa parametri globali

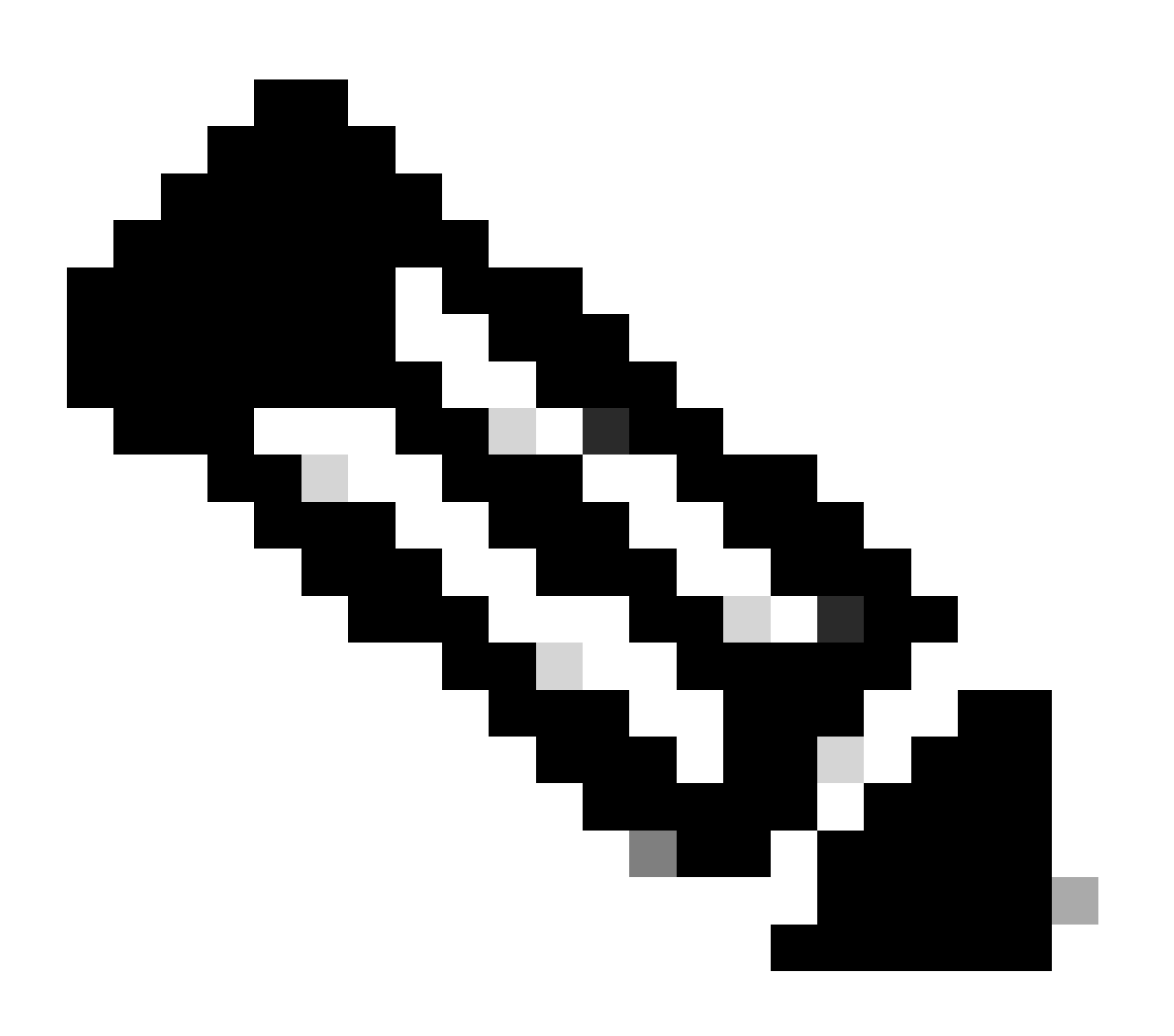

Nota: HTTP intercettazione autenticazione Web è un'impostazione facoltativa. Se è necessario il reindirizzamento HTTPS, è necessario abilitare l'opzione HTTPS di intercettazione autenticazione Web. Tuttavia, questa configurazione non è consigliata in quanto aumenta l'utilizzo della CPU.

Passaggio 2: nella scheda Avanzate, configurare l'URL della pagina Web esterna per il reindirizzamento del client. Impostare "Reindirizza URL per accesso" e "Reindirizza in caso di errore"; "Reindirizza in caso di esito positivo" è facoltativo. Dopo la configurazione, nel profilo Web Auth viene visualizzata un'anteprima dell'URL di reindirizzamento.

| General | Advanced                                                                                                    |
|---------|----------------------------------------------------------------------------------------------------|
|         |                                                                                                    |
|         | Preview of the Redirect URL:                                                                                             |
|         | http://10.127.196.171/webauth/login.html?switch_url=https://192.0.2.1/login.html&redirect= <website-name></website-name> |

#### Redirect to external server

| Redirect URL for login                 | http://10.127.196.171/w |
|----------------------------------------|-------------------------|
| Redirect On-Success                    | http://10.127.196.171/w |
| Redirect On-Failure                    | http://10.127.196.171/w |
| Redirect Append for AP MAC Address     |                         |
| Redirect Append for Client MAC Address |                         |
| Redirect Append for WLAN SSID          |                         |
| Portal IPV4 Address                    | 10.127.196.171          |
| Portal IPV6 Address                    | X:X:X:X:X               |

Scheda Avanzate

#### Configurazione dalla CLI

```
parameter-map type webauth global
type webauth
virtual-ip ipv4 192.0.2.1
redirect for-login http://10.127.196.171/webauth/login.html
redirect on-success http://10.127.196.171/webauth/logout.html
redirect on-failure http://10.127.196.171/webauth/failed.html
redirect portal ipv4 10.127.196.171
intercept-https-enable
```

Nota: in questo scenario viene utilizzata la mappa dei parametri globale. Per configurare una mappa dei parametri Web personalizzata in base alle esigenze, selezionare Aggiungi e quindi impostare l'URL di reindirizzamento nella scheda Avanzate. Le impostazioni Trustpoint e IP virtuale vengono ereditate dal profilo globale.

#### Impostazioni AAA:

Fase 1. Creazione di un server Radius:

Selezionare Configurazione > Sicurezza > AAA, fare clic su "Aggiungi" nella sezione Server/Gruppo, quindi nella pagina "Crea server AAA Radius" immettere il nome del server, l'indirizzo IP e il segreto condiviso.

| Configuration * > Security * > AAA Show Me How 📀 |                      |                        |                 |  |  |  |  |  |
|--------------------------------------------------|----------------------|------------------------|-----------------|--|--|--|--|--|
| + AAA Wizard                                     |                      |                        |                 |  |  |  |  |  |
| Servers / Groups AAA Metho                       | d List AAA Advanced  |                        |                 |  |  |  |  |  |
| + Add × Delete                                   |                      |                        |                 |  |  |  |  |  |
| RADIUS                                           | ervers Server Groups |                        |                 |  |  |  |  |  |
| Create AAA Radius Server                         |                      |                        | ×               |  |  |  |  |  |
| Name*                                            |                      | Support for CoA (i)    |                 |  |  |  |  |  |
| Server Address*                                  | IPv4/IPv6/Hostname   | CoA Server Key Type    | Clear Text 🔻    |  |  |  |  |  |
| PAC Key                                          | 0                    | CoA Server Key (i)     |                 |  |  |  |  |  |
| Кеу Туре                                         | Clear Text           | Confirm CoA Server Key |                 |  |  |  |  |  |
| Key* (i)                                         |                      | Automate Tester        | 0               |  |  |  |  |  |
| Confirm Key*                                     |                      |                        |                 |  |  |  |  |  |
| Auth Port                                        | 1812                 |                        |                 |  |  |  |  |  |
| Acct Port                                        | 1813                 |                        |                 |  |  |  |  |  |
| Server Timeout (seconds)                         | 1-1000               |                        |                 |  |  |  |  |  |
| Retry Count                                      | 0-100                |                        |                 |  |  |  |  |  |
|                                                  |                      |                        |                 |  |  |  |  |  |
| 5 Cancel                                         |                      |                        | Apply to Device |  |  |  |  |  |

Configurazione server Radius

radius server ISE-Auth
address ipv4 10.197.224.122 auth-port 1812 acct-port 1813
key \*\*\*\*\*
server name ISE-Auth

Passaggio 2: Creare un gruppo di server RADIUS:

Selezionare "Aggiungi" nella sezione Gruppi di server per definire un gruppo di server e attivare o disattivare i server da includere nella configurazione del gruppo.

| Configuratio | on • > Security • > AAA Sho | ow Me How 📀                 |
|--------------|-----------------------------|-----------------------------|
| + AAA Wi     | zard                        |                             |
| Servers / G  | roups AAA Method List       | AAA Advanced                |
| + Add        | X Delete                    |                             |
| RADIUS       | Servers                     | Server Groups               |
| TACAC        | Create AAA Radius Server    | Group                       |
| LDAP         | Name*                       | ISE-Group  Vame is required |
|              | Group Type                  | RADIUS                      |
|              | MAC-Delimiter               | none 🔻                      |
|              | MAC-Filtering               | none 🔻                      |
|              | Dead-Time (mins)            | 5                           |
|              | Load Balance                | DISABLED                    |
|              | Source Interface VLAN ID    | 2074 🗸                      |
|              | Available Servers           | Assigned Servers            |
|              |                             | ISE-Auth                    |

```
aaa group server radius ISE-Group
server name ISE-Auth
ip radius source-interface Vlan2074
deadtime 5
```

Fase 3. Configurare l'elenco dei metodi AAA:

Passare alla scheda Elenco metodi AAA, selezionare Aggiungi in Autenticazione, definire un nome di elenco di metodi con Tipo come "accesso" e Tipo di gruppo come "Gruppo", quindi mappare il gruppo di server di autenticazione configurato nella sezione Gruppo di server assegnato.

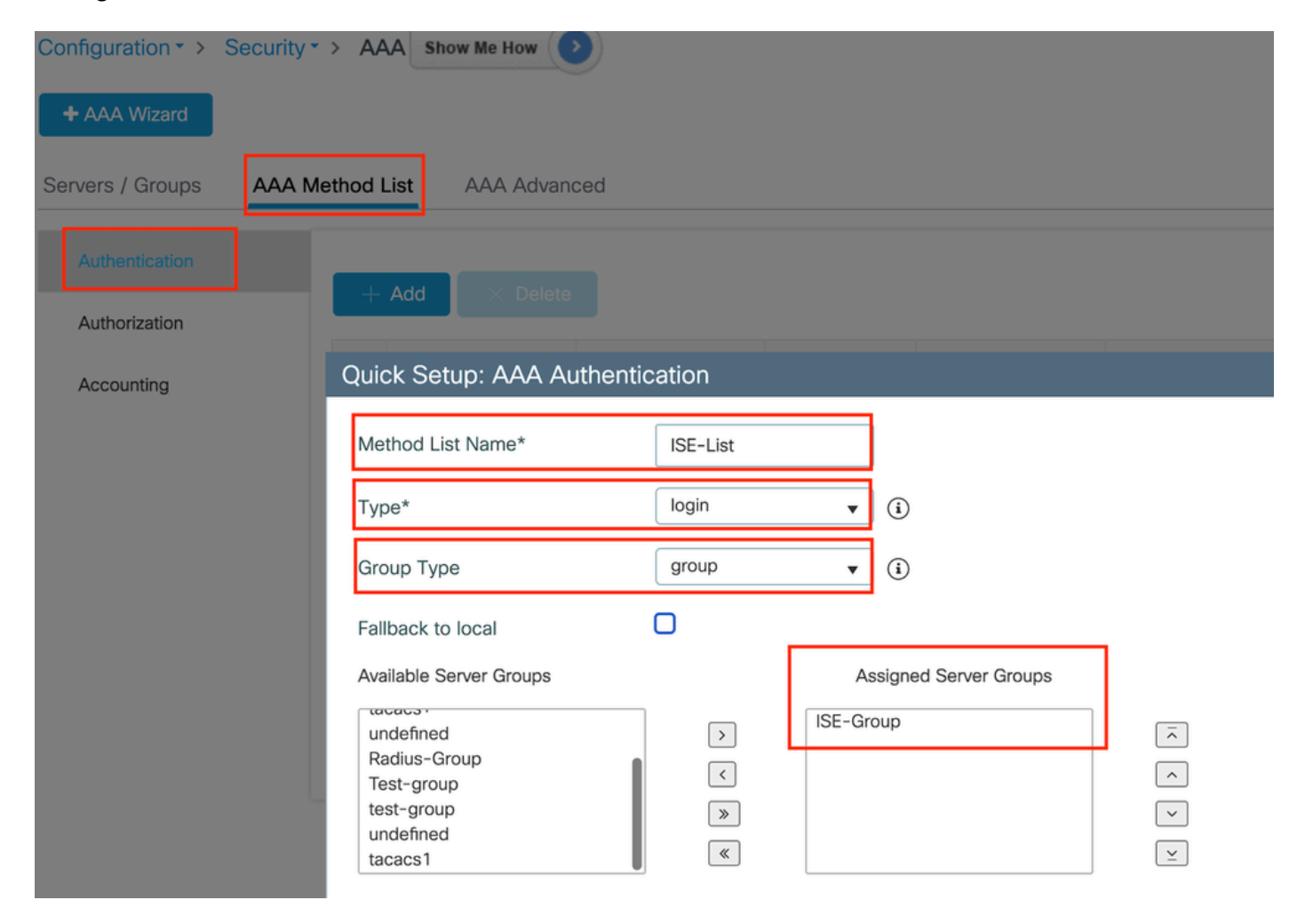

Elenco dei metodi di autenticazione

#### Configurazione dalla CLI

### Configura profilo criteri

Passaggio 1: Passare a Configurazione > Tag e profili > Criterio, assegnare un nome al nuovo profilo nella scheda Generale e abilitarlo utilizzando l'interruttore di stato.

| Cor | Configuration        |                         |                            |                 |              |                                         |                             |  |  |
|-----|----------------------|-------------------------|----------------------------|-----------------|--------------|-----------------------------------------|-----------------------------|--|--|
|     | + Add × Delete Clone |                         |                            |                 |              |                                         |                             |  |  |
| A   | dd Poli              | cy Profile              |                            |                 |              |                                         |                             |  |  |
|     |                      | Disabling a Policy or o | configuring it in 'Enabled | ' state, will r | esult in los | s of connectivity for clients associate | ed with this Policy profile |  |  |
| G   | eneral               | Access Policies         | QOS and AVC                | Mobility        | Advanc       | ced                                     |                             |  |  |
|     | Name                 | *                       | GuestLANPolicy             |                 |              | WLAN Switching Policy                   |                             |  |  |
|     | Descr                | iption                  | Enter Description          | Description     |              | Central Switching                       | ENABLED                     |  |  |
|     | Status               | 5                       | ENABLED                    |                 |              | Central Authentication                  | ENABLED                     |  |  |
|     | Passiv               | ve Client               | DISABLED                   |                 |              | Central DHCP                            | ENABLED                     |  |  |
|     | IP MA                | C Binding               | ENABLED                    |                 |              | Flex NAT/PAT                            | DISABLED                    |  |  |
|     | Encry                | pted Traffic Analytics  | DISABLED                   |                 |              |                                         |                             |  |  |
|     | CTS                  | Policy                  |                            |                 |              |                                         |                             |  |  |
|     | Inline               | Tagging                 | 0                          |                 |              |                                         |                             |  |  |
|     | SGAC                 | CL Enforcement          |                            |                 |              |                                         |                             |  |  |
|     | Defau                | lt SGT                  | 2-65519                    |                 |              |                                         |                             |  |  |

Profilo criterio

Passaggio 2: Nella scheda Access Policies (Criteri di accesso), assegnare una vlan casuale quando il mapping della vlan è stato completato sul controller di ancoraggio. Nell'esempio, la vlan 1 è configurata

| General                  | Access Policies       | QOS and AVC | Mobility       | Advanced |             |                  |   |  |
|--------------------------|-----------------------|-------------|----------------|----------|-------------|------------------|---|--|
| RADIUS F                 | Profiling             | D           |                |          | WLAN ACL    |                  |   |  |
| HTTP TLV                 | / Caching             |             |                |          | IPv4 ACL    | Search or Select | • |  |
| DHCP TL                  | V Caching             | D           |                |          | IPv6 ACL    | Search or Select | • |  |
| WLAN L                   | ocal Profiling        |             |                |          | URL Filters |                  | i |  |
| Global Sta<br>Classifica | ate of Device<br>tion | Disabled    | i              |          |             |                  |   |  |
| Local Sub                | oscriber Policy Name  | Search      | ) or Select    | ▼ 2      | Pre Auth    | Search or Select | • |  |
|                          |                       |             |                |          | Post Auth   | Search or Select | • |  |
| VLAN                     |                       |             |                |          |             |                  |   |  |
| VLAN/VL                  | AN Group              | 1           |                | ▼ (i     |             |                  |   |  |
| Multicast                | VLAN                  | Enter N     | Aulticast VLAN |          |             |                  |   |  |

Scheda Criteri di accesso

Passaggio 3:Nella scheda Mobility, impostare il controller di ancoraggio su Primary (1) e facoltativamente configurare i tunnel per la mobilità secondaria e terziaria per i requisiti di ridondanza

| General                   | Access Policies                                                                                                    | QOS and A      | AVC Mobility     | Adva  | nced            |   |                 |  |
|---------------------------|----------------------------------------------------------------------------------------------------|----------------|------------------|-------|-----------------|---|-----------------|--|
| Mobility                  | Anchors                                                                                                    |                |                  |       |                 |   |                 |  |
| Export Ar                 | nchor                                                                                                    |                |                  |       |                 |   |                 |  |
| Static IP                 | Mobility                                                                                                    |                | DISABLED         |       |                 |   |                 |  |
| Adding Mob<br>and may res | Adding Mobility Anchors will cause the enabled WLANs to momentarily disable<br>and may result in loss of connectivity for some clients. |                |                  |       |                 |   |                 |  |
| Drag and D                | prop/double click/click o                                                                                                    | n the arrow to | o add/remove And | hors  |                 |   |                 |  |
| Available                 | e (3)                                                                                                    |                | Selected (1)     |       |                 |   |                 |  |
| Anchor IP                 |                                                                                                    |                | Anchor IP        |       | Anchor Priority |   |                 |  |
| <i>i</i> 0                | .106.40.11                                                                                                    | <b>&gt;</b>    | <i>4</i> 10.76.1 | 18.70 | Primary (1)     | • | <del>&lt;</del> |  |
| <i>i</i> 0                | .76.118.75                                                                                                    | <b>&gt;</b>    |                  |       |                 |   |                 |  |
| <i>i</i> 0                | .76.118.74                                                                                                    | <b>&gt;</b>    |                  |       |                 |   |                 |  |

Mappa della mobilità

Configurazione dalla CLI

```
wireless profile policy GuestLANPolicy
mobility anchor 10.76.118.70 priority 1
no shutdown
```

#### Configura profilo LAN guest

Passaggio 1: Passare a Configurazione > Wireless > LAN guest, selezionare Aggiungi, configurare un nome di profilo univoco, abilitare la VLAN cablata, immettere l'ID VLAN per gli utenti guest cablati e impostare lo stato del profilo su Abilitato.

| General | Security |               |                          |        |
|---------|----------|---------------|--------------------------|--------|
| Profile | Name*    | Guest-Profile | Client Association Limit | 2000   |
| Guest   | LAN ID*  | 1             | Wired VLAN Status        | ENABLE |
| mDNS    | Mode     | Bridging •    | Wired VLAN ID*           | 2024   |
| Status  | [        | ENABLE        |                          |        |

Profilo LAN guest

Passaggio 2: nella scheda Sicurezza, abilitare Autenticazione Web, mappare la mappa dei parametri Autenticazione Web e selezionare il server Radius dall'elenco a discesa Autenticazione.

# dit Guest LAN Profile

| General    | Security      |        |   |
|------------|---------------|--------|---|
| Layer3     |               |        |   |
| Web Auth   |               | ENABLE |   |
| Web Auth F | Parameter Map | global | • |

ISE-List

guest-lan profile-name Guest-Profile 1 wired-vlan 2024 security web-auth authentication-list ISE-List

security web-auth parameter-map global

Authentication List

MAPPA LAN guest

Scheda Sicurezza LAN guest

Configurazione dalla CLI

Selezionare Configurazione > Wireless > LAN guest.

Nella sezione di configurazione Guest LAN MAP, selezionare Add e mappare il profilo della policy e il profilo della LAN guest

#### Guest LAN Map Configuration

| + Add Map X Delete Map                                                                                                    |                            |  |  |  |  |  |  |  |
|----------------------------------------------------------------------------------------------------|----------------------------|--|--|--|--|--|--|--|
| Guest LAN Map : GuestMap<br>+ Add × Delete                                                                                                    |                            |  |  |  |  |  |  |  |
| Guest LAN Profile Name Y Policy Name Y                                                                                                    | Profile Name Guest-Profile |  |  |  |  |  |  |  |
| I         I         I | Policy Name GuestLANPolicy |  |  |  |  |  |  |  |

MAPPA LAN guest

#### Configurazione dalla CLI

```
wireless guest-lan map GuestMap
guest-lan Guest-Profile policy GuestLANPolicy
```

# Configurazione su Anchor 9800 WLC

#### Configura mapping parametri Web

Passaggio 1: Passare a Configurazione > Sicurezza > Autenticazione Web, selezionare Globale, verificare l'indirizzo IP virtuale del controller e il mapping del trust point e verificare che il tipo sia impostato su webauth.

| Configu        | uration • > Security • > Web Auth | Edit Web Auth Parameter           |           |                                    |                    |  |  |  |
|----------------|-----------------------------------|-----------------------------------|-----------|------------------------------------|--------------------|--|--|--|
| + Add × Delete |                                   | General Advanced                  |           |                                    |                    |  |  |  |
|                |                                   | Parameter-map Name                | global    | Virtual IPv4 Address               | 192.0.2.1          |  |  |  |
|                | lobal                             | Maximum HTTP connections          | 100       | Trustpoint                         | TP-self-signed-3 🔻 |  |  |  |
|                | Web-Filter                        | Init-State Timeout(secs)          | 120       | Virtual IPv4 Hostname              |                    |  |  |  |
| н 4            |                                   | Туре                              | webauth 🔻 | Virtual IPv6 Address               | XXXXXXX            |  |  |  |
|                |                                   | Captive Bypass Portal             | 0         | Web Auth intercept HTTPs           |                    |  |  |  |
|                |                                   | Disable Success Window            | 0         | Enable HTTP server for Web<br>Auth |                    |  |  |  |
|                |                                   | Disable Logout Window             | D         | Disable HTTP secure server         | 0                  |  |  |  |
|                |                                   | Disable Cisco Logo                | D         | for Web Auth                       |                    |  |  |  |
|                |                                   | Sleeping Client Status            | D         | Banner Configuration               |                    |  |  |  |
|                |                                   | Sleeping Client Timeout (minutes) | 720       | Banner Title                       |                    |  |  |  |
|                |                                   |                                   |           | Banner Type   None                 | O Banner Text      |  |  |  |

Passaggio 2: nella scheda Avanzate, configurare l'URL della pagina Web esterna per il reindirizzamento del client. Impostare "Reindirizza URL per accesso" e "Reindirizza in caso di errore"; "Reindirizza in caso di esito positivo" è facoltativo.

Dopo la configurazione, nel profilo Web Auth viene visualizzata un'anteprima dell'URL di reindirizzamento.

| General | Advanced                                                                                                    |
|---------|----------------------------------------------------------------------------------------------------|
|         | Preview of the Redirect URL:                                                                                             |
|         | http://10.127.196.171/webauth/login.html?switch_url=https://192.0.2.1/login.html&redirect= <website-name></website-name> |

| Redirect to external server            |                         |
|----------------------------------------|-------------------------|
| Redirect URL for login                 | http://10.127.196.171/w |
| Redirect On-Success                    | http://10.127.196.171/w |
| Redirect On-Failure                    | http://10.127.196.171/w |
| Redirect Append for AP MAC Address     |                         |
| Redirect Append for Client MAC Address |                         |
| Redirect Append for WLAN SSID          |                         |
| Portal IPV4 Address                    | 10.127.196.171          |
| Portal IPV6 Address                    | x:x:x::x:               |

Scheda Avanzate

#### Configurazione dalla CLI

parameter-map type webauth global type webauth virtual-ip ipv4 192.0.2.1 redirect for-login http://10.127.196.171/webauth/login.html redirect on-success http://10.127.196.171/webauth/logout.html redirect on-failure http://10.127.196.171/webauth/failed.html redirect portal ipv4 10.127.196.171 intercept-https-enable. trustpoint TP-self-signed-3915430211 webauth-http-enable Impostazioni AAA:

Fase 1. Creazione di un server Radius:

Selezionare Configurazione > Sicurezza > AAA, fare clic su Aggiungi nella sezione Server/Gruppo, quindi nella pagina "Crea server AAA Radius" immettere il nome del server, l'indirizzo IP e il segreto condiviso.

| Configuration * > Security * > / | AAA Show Me How     |                        |                 |  |  |  |
|----------------------------------|---------------------|------------------------|-----------------|--|--|--|
| + AAA Wizard                     | + AAA Wizard        |                        |                 |  |  |  |
| Servers / Groups AAA Metho       | d List AAA Advanced |                        |                 |  |  |  |
| + Add X Delete                   |                     |                        |                 |  |  |  |
| RADIUS                           | rvers Server Groups |                        |                 |  |  |  |
| Create AAA Radius Server         |                     |                        | ×               |  |  |  |
| Name*                            |                     | Support for CoA (i)    | ENABLED         |  |  |  |
| Server Address*                  | IPv4/IPv6/Hostname  | CoA Server Key Type    | Clear Text 🔻    |  |  |  |
| PAC Key                          | 0                   | CoA Server Key (i)     |                 |  |  |  |
| Кеу Туре                         | Clear Text          | Confirm CoA Server Key |                 |  |  |  |
| Key* (i)                         |                     | Automate Tester        | D               |  |  |  |
| Confirm Key*                     |                     |                        |                 |  |  |  |
| Auth Port                        | 1812                |                        |                 |  |  |  |
| Acct Port                        | 1813                |                        |                 |  |  |  |
| Server Timeout (seconds)         | 1-1000              |                        |                 |  |  |  |
| Retry Count                      | 0-100               |                        |                 |  |  |  |
|                                  |                     |                        |                 |  |  |  |
| "O Cancel                        |                     |                        | Apply to Device |  |  |  |

Configurazione server Radius

#### Configurazione dalla CLI

```
radius server ISE-Auth
address ipv4 10.197.224.122 auth-port 1812 acct-port 1813
key *****
server name ISE-Auth
```

Passaggio 2: Creare un gruppo di server RADIUS:

Selezionare Aggiungi nella sezione Gruppi di server per definire un gruppo di server e attivare o disattivare i server da includere nella configurazione del gruppo.

| Name*                                                                                                    | ISE-Group        |
|----------------------------------------------------------------------------------------------------|------------------|
| Group Type                                                                                                    | RADIUS           |
| MAC-Delimiter                                                                                                  | none 🔻           |
| MAC-Filtering                                                                                                  | none 🔻           |
| Dead-Time (mins)                                                                                               | 5                |
| Load Balance                                                                                                   | DISABLED         |
| Source Interface VLAN ID                                                                                       | 2081 🔻 🕄         |
| Available Servers                                                                                              | Assigned Servers |
|                                                                                                    | > ISE-Auth       |
| Gruppo raggio di ancoraggio                                                                                    |                  |
| Configurazione dalla CLI                                                                                       |                  |
| aaa group server radius ISE-Group<br>server name ISE-Auth<br>ip radius source-interface Vlan2081<br>deadtime 5 |                  |

Fase 3. Configurare l'elenco dei metodi AAA:

Passare alla scheda Elenco metodi AAA, selezionare Add in Authentication, definire un nome di elenco di metodi con Type come "login" e Group come "Group", quindi mappare il gruppo di server di autenticazione configurato nella sezione Assigned Server Group.

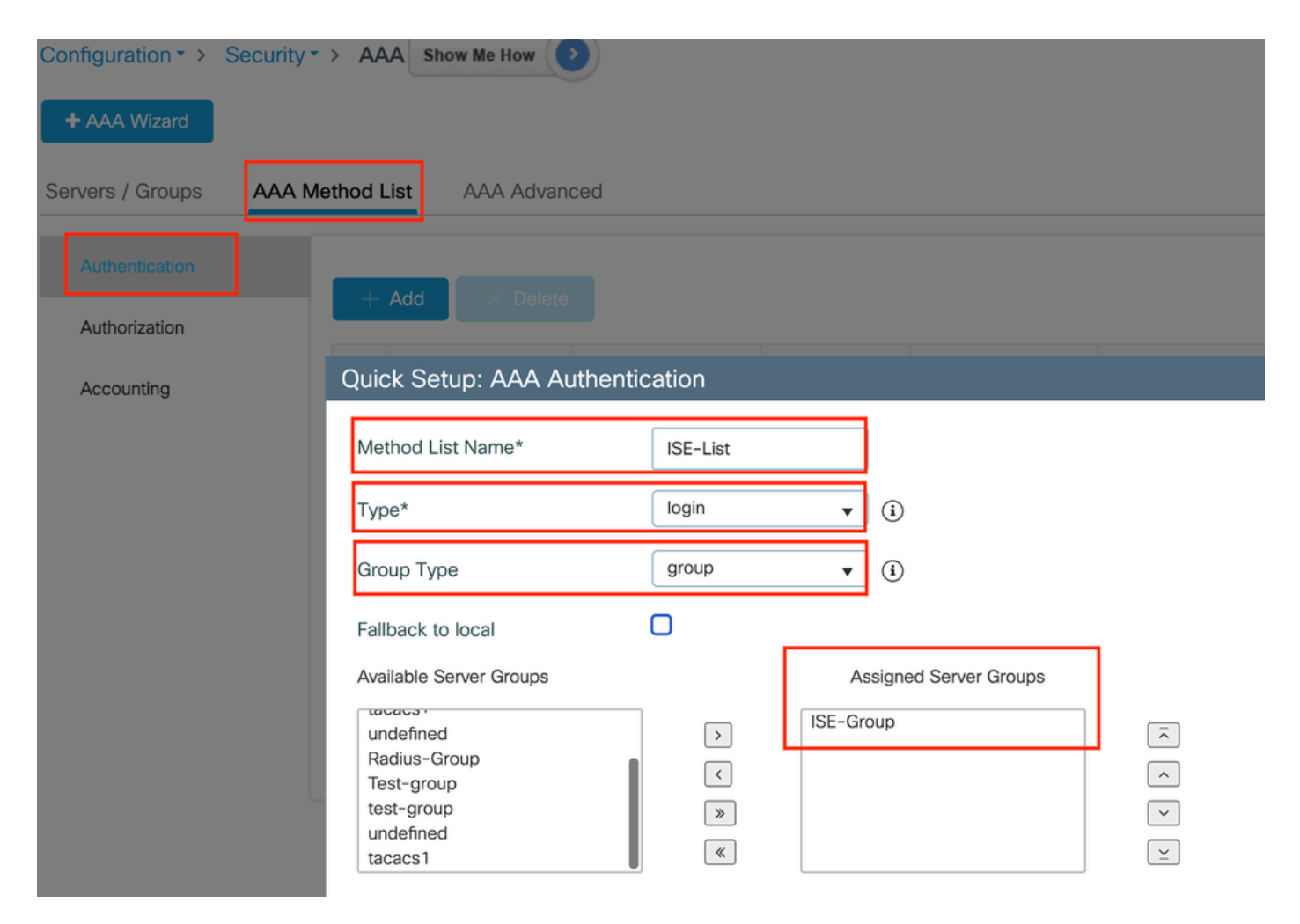

Elenco dei metodi di autenticazione

#### Configurazione dalla CLI

aaa authentication login ISE-List group ISE-Group

#### Configura profilo criteri

Passaggio 1: Passare a Configurazione > Tag e profili > Criteri, configurare il profilo dei criteri con lo stesso nome del controller esterno e abilitare il profilo.

| Ge | Access Policies             | QOS and AVC Mobi  | lity Advand | ced                    |          |
|----|-----------------------------|-------------------|-------------|------------------------|----------|
|    | Name*                       | GuestLANPolicy    |             | WLAN Switching Policy  |          |
|    | Description                 | Enter Description |             | Central Switching      | ENABLED  |
|    | Status                      | ENABLED           |             | Central Authentication | ENABLED  |
|    | Passive Client              | DISABLED          |             | Central DHCP           | ENABLED  |
|    | IP MAC Binding              | ENABLED           |             | Flex NAT/PAT           | DISABLED |
|    | Encrypted Traffic Analytics | DISABLED          |             |                        |          |
|    | CTS Policy                  |                   |             |                        |          |
|    | Inline Tagging              | 0                 |             |                        |          |
|    | SGACL Enforcement           | 0                 |             |                        |          |
|    | Default SGT                 | 2-65519           |             |                        |          |
|    |                             |                   |             |                        |          |

Profilo criteri di ancoraggio

Passaggio 2: In Criteri di accesso, mappare la vlan del client cablato dall'elenco a discesa

| Access Policies    | QOS and AVC                                                                                                    | Mobility                                                                                                    | Advance                                                                                                    |
|--------------------|----------------------------------------------------------------------------------------------------|----------------------------------------------------------------------------------------------------|----------------------------------------------------------------------------------------------------|
| ofiling            |                                                                                                    |                                                                                                    |                                                                                                    |
| Caching            |                                                                                                    |                                                                                                    |                                                                                                    |
| Caching            |                                                                                                    |                                                                                                    |                                                                                                    |
| al Profiling       |                                                                                                    |                                                                                                    |                                                                                                    |
| e of Device<br>on  | Disabled                                                                                                    | i                                                                                                    |                                                                                                    |
| criber Policy Name | Search                                                                                                    | n or Select                                                                                                    | ▼ 2                                                                                                    |
|                    |                                                                                                    |                                                                                                    |                                                                                                    |
| N Group            | VLAN2                                                                                                    | 2024                                                                                                    | ▼ (i)                                                                                                    |
|                    | Access Policies ofiling Caching Cachin | Access Policies QOS and AVC   ofiling □   Caching □   Caching □   Caching □   caching □   caching □ <td>Access Policies QOS and AVC Mobility   ofiling □   Caching □   Caching □   Disabled ③   Caching □   N Group VLAN2024</td> | Access Policies QOS and AVC Mobility   ofiling □   Caching □   Caching □   Disabled ③   Caching □   N Group VLAN2024 |

Scheda Criteri di accesso

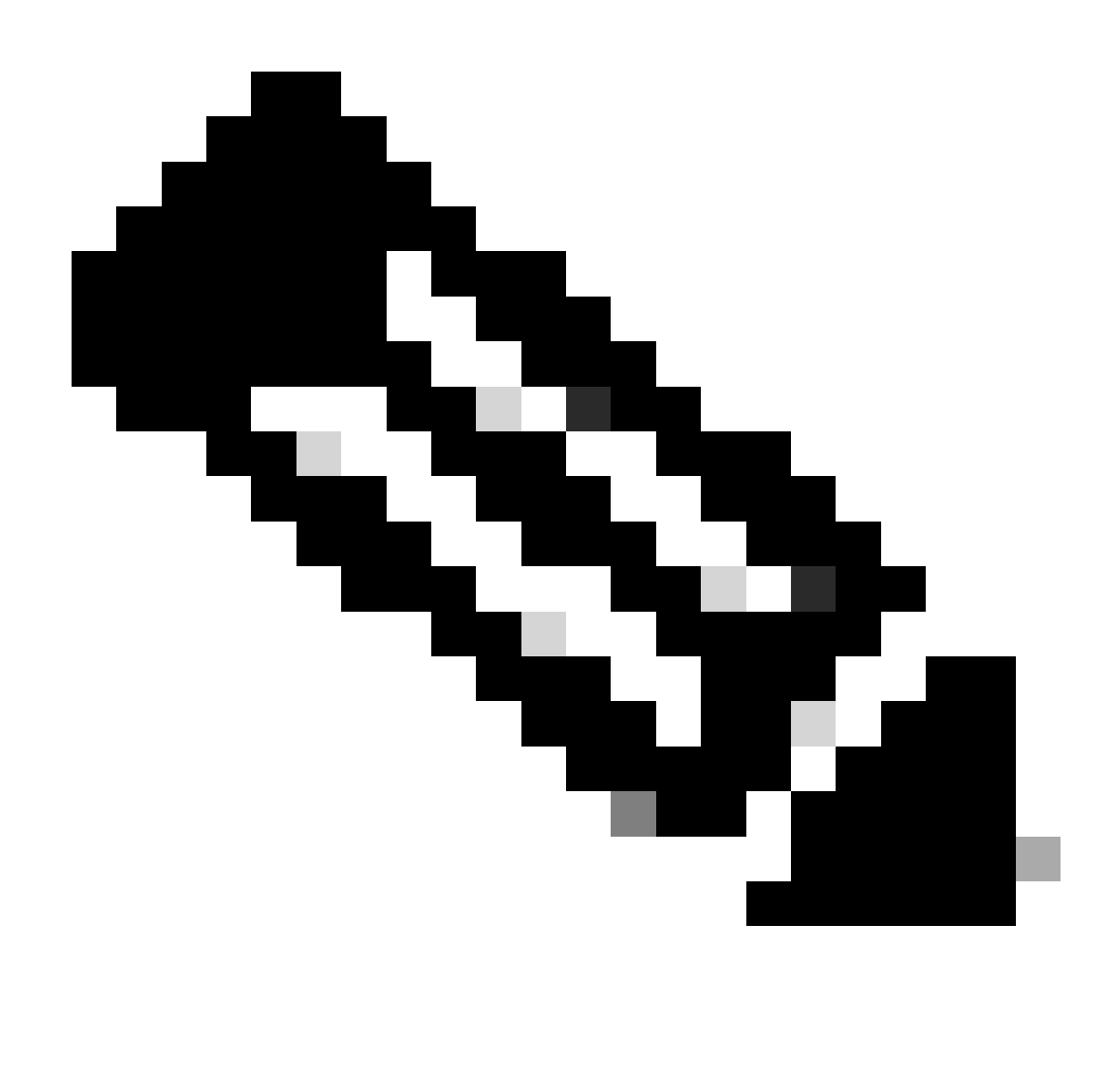

Nota: la configurazione del profilo dei criteri deve corrispondere sui controller esterno e di ancoraggio, ad eccezione della VLAN.

Passo 3: sotto la scheda Mobilità, casella di controllo Esporta ancoraggio.

| General   | Access Policies | QOS and AVC | Mobility | Advanced |
|-----------|-----------------|-------------|----------|----------|
| Mobility  | / Anchors       |             |          |          |
| Export A  | nchor           |             |          |          |
| Static IP | Mobility        | DISABLE     | D        |          |

Adding Mobility Anchors will cause the enabled WLANs to momentarily disable and may result in loss of connectivity for some clients.

Drag and Drop/double click/click on the arrow to add/remove Anchors

| Available (2) | Selected (0) |     |
|---------------|--------------|-----|
| Anchor IP     | Anchor IP    | And |

Ancoraggio esportazione

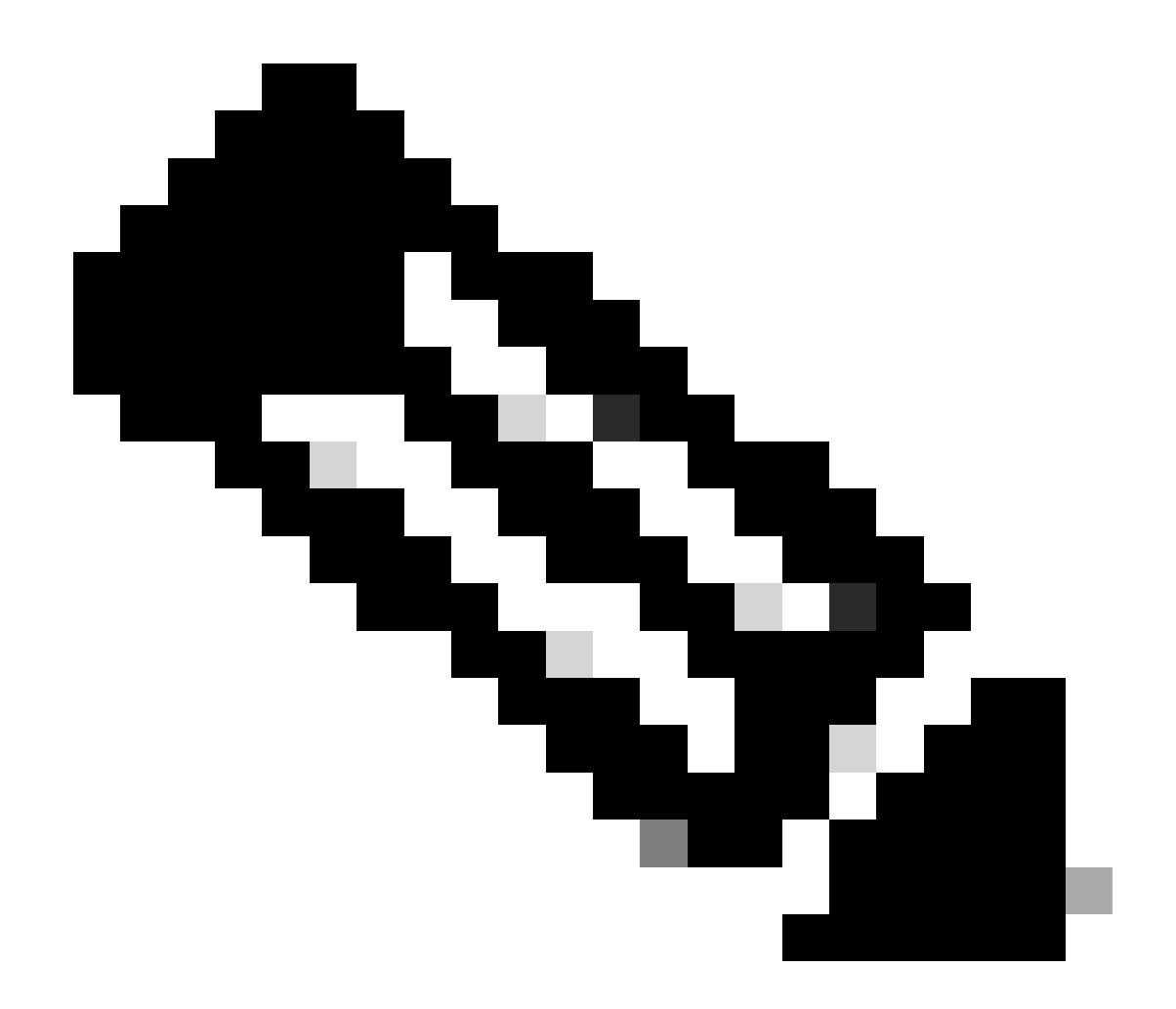

Nota: questa configurazione designa il controller WLC (Wireless LAN Controller) 9800 come WLC di ancoraggio per qualsiasi WLAN associata al profilo criteri specificato. Quando un WLC esterno 9800 reindirizza i client al WLC di ancoraggio, fornisce i dettagli sulla WLAN e sul profilo delle policy assegnato al client. In questo modo il WLC di ancoraggio può applicare il Profilo criteri locale appropriato in base alle informazioni ricevute.

Configurazione dalla CLI

wireless profile policy GuestLANPolicy mobility anchor vlan VLAN2024 no shutdown

Configura profilo LAN guest

Fase 1. Passare a Configurazione > Wireless > LAN guest, quindi selezionare Aggiungi per creare e configurare il profilo LAN guest. Verificare che il nome del profilo corrisponda a quello del controller esterno. Notare che la VLAN cablata deve essere disabilitata sul controller di ancoraggio.

Profilo LAN guest

Passaggio 2: nelle impostazioni di protezione, abilitare Web Auth, quindi configurare la mappa dei parametri Web Auth e l'elenco di autenticazione.

# General Security Layer3 Web Auth Web Auth Parameter Map global

Authentication List

global <br/>
<br/>
ISE-List <br/>
<br/>

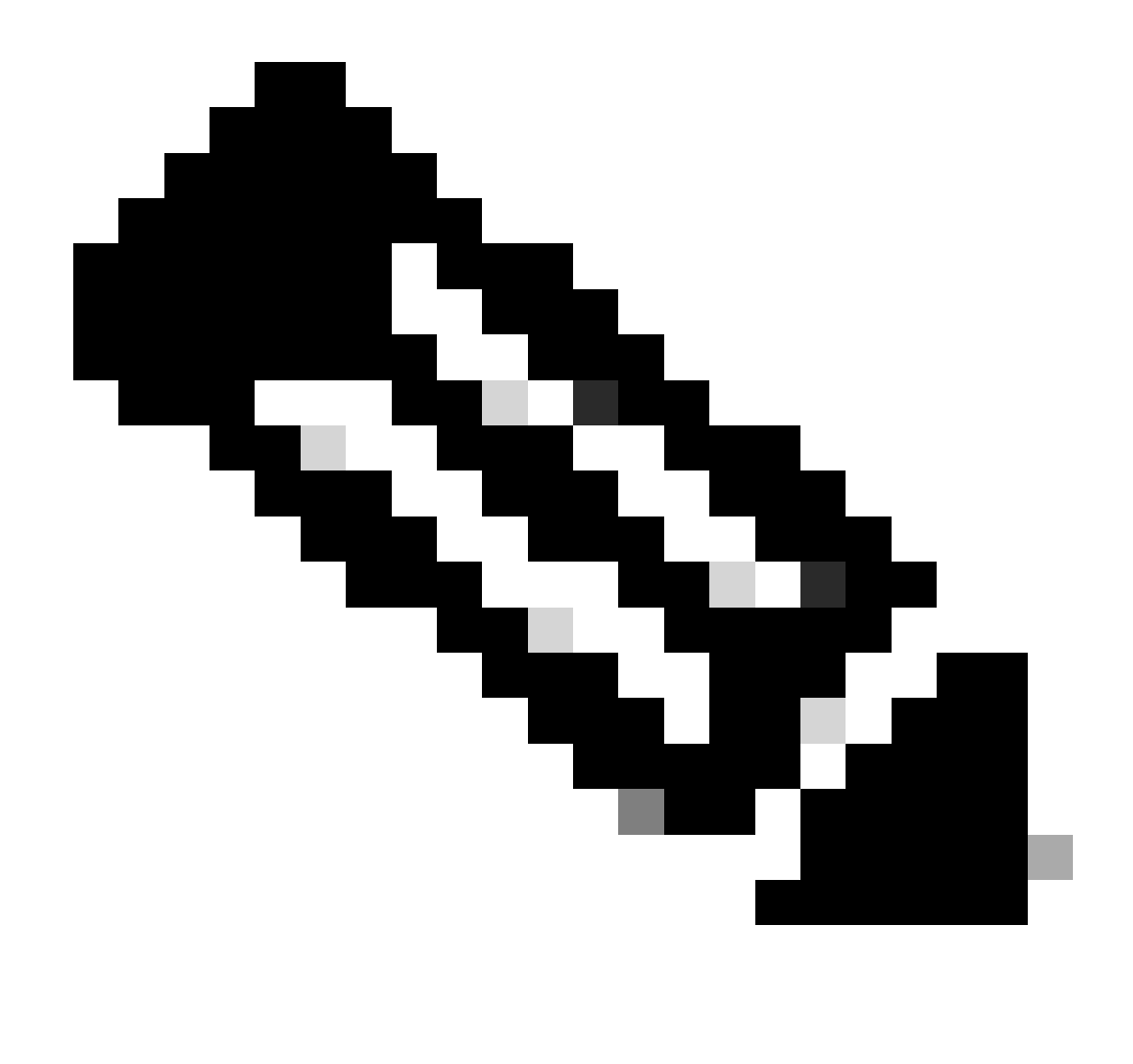

Nota: la configurazione del profilo LAN guest deve essere identica tra i controller esterno e di ancoraggio, ad eccezione dello stato della VLAN cablata

Configurazione dalla CLI

```
guest-lan profile-name Guest-Profile 1
security web-auth authentication-list ISE-List
security web-auth parameter-map global
```

#### MAPPA LAN guest

Fase 1. Passare a Configurazione > Wireless > LAN guest. Nella sezione Configurazione mappe LAN guest, selezionare Add e mappare il profilo criteri al profilo LAN guest.

#### Guest LAN Map Configuration

| + Add Map                                                  |                            |  |  |  |  |
|------------------------------------------------------------|----------------------------|--|--|--|--|
| Guest LAN Map : GuestMap<br>+ Add × Delete                 |                            |  |  |  |  |
| Guest LAN Profile Name Y Policy Name No records available. | Profile Name Guest-Profile |  |  |  |  |
| Image: Image         Image: Image         0 - 0 of 0 items | Policy Name GuestLANPolicy |  |  |  |  |

MAPPA LAN guest

wireless guest-lan map GuestMap guest-lan Guest-Profile policy GuestLANPolicy

# Configurazione di Wired Guest su Catalyst 9800 ancorato al controller AireOS 5520

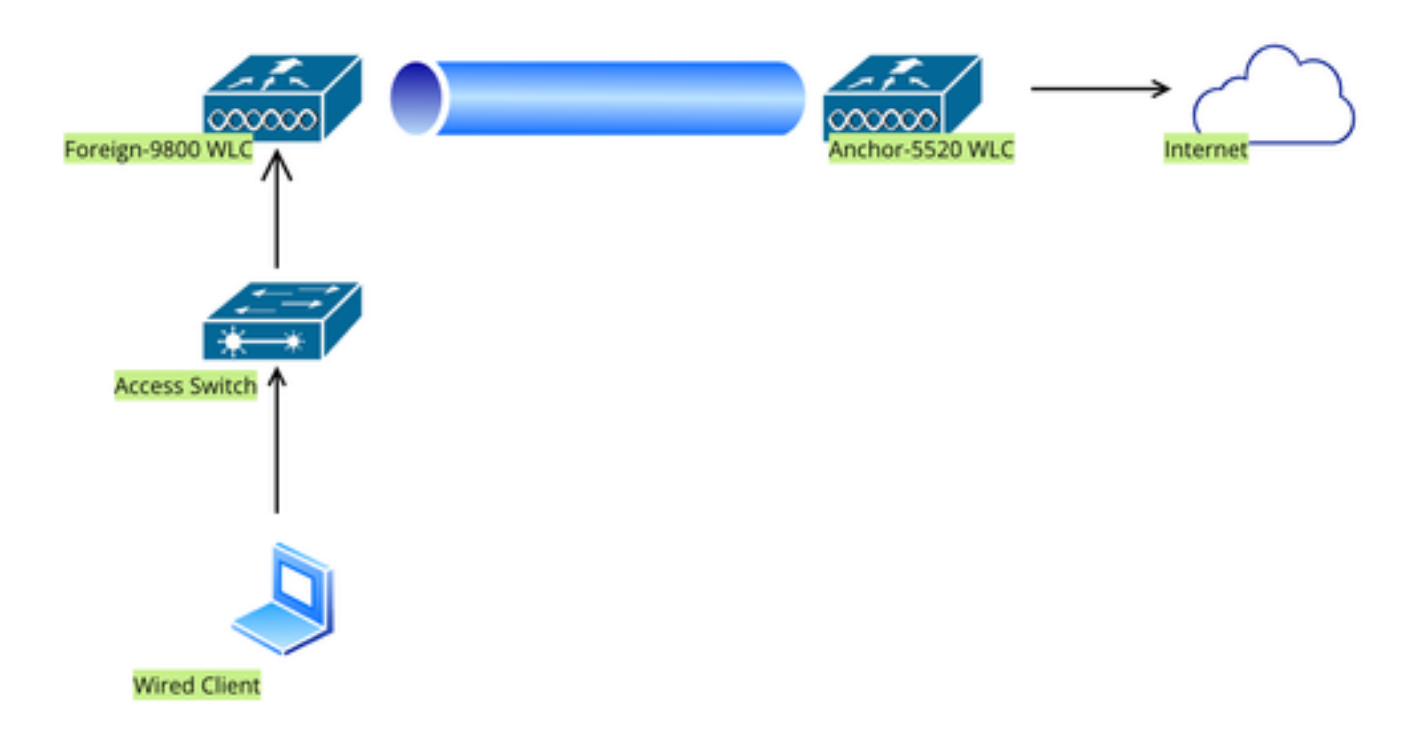

Topologia della rete

# Configurazione su Foreign 9800 WLC

#### Configura mapping parametri Web

Passo 1: passare a Configurazione > Sicurezza > Autenticazione Web e selezionare Globale. Verificare che l'indirizzo IP virtuale del controller e il trust point siano mappati correttamente nel profilo, con il tipo impostato su webauth.

| General Advanced      |                   |   |                             |                                     |
|-----------------------|-------------------|---|-----------------------------|-------------------------------------|
| Parameter-map Nam     | global            |   | Virtual IPv4 Address        | 192.0.2.1                           |
| Maximum HTTP conr     | nections 100      |   | Trustpoint                  | TP-self-signed-3 🔻                  |
| Init-State Timeout(se | 120 120           |   | Virtual IPv4 Hostname       |                                     |
| Туре                  | webauth           | • | Virtual IPv6 Address        | X:X:X:X:X                           |
| Captive Bypass Porta  | al O              |   | Web Auth intercept HTT      | 'Ps                                 |
| Disable Success Win   | dow 🖸             |   | Enable HTTP server for Auth | Web 🔽                               |
| Disable Logout Winde  | ow 🖸              |   | Disable HTTP secure se      | rver                                |
| Disable Cisco Logo    | D                 |   | for Web Auth                |                                     |
| Sleeping Client Statu | s 🖸               |   | Banner Configuration        |                                     |
| Sleeping Client Time  | out (minutes) 720 |   | Banner Title                |                                     |
|                       |                   |   | Banner Type                 | None ○ Banner Text ○ Read From File |

Mappa parametri Web

Passaggio 2: nella scheda Avanzate, specificare l'URL della pagina Web esterna a cui reindirizzare i client. Configurare l'URL di reindirizzamento per Login e Redirect On-Failure. L'impostazione Reindirizza se riuscito è una configurazione facoltativa.

Proview of the Redirect URL:

http://10.127.196.171/webauth/login.html?switch\_url=https://192.0.2.1/login.html&redirect=<website-name>

#### Redirect to external server

| Redirect URL for login                 | http://10.127.196.171/w |
|----------------------------------------|-------------------------|
| Redirect On-Success                    | http://10.127.196.171/w |
| Redirect On-Failure                    | http://10.127.196.171/w |
| Redirect Append for AP MAC Address     |                         |
| Redirect Append for Client MAC Address |                         |
| Redirect Append for WLAN SSID          |                         |
| Portal IPV4 Address                    | 10.127.196.171          |
| Portal IPV6 Address                    | X:X:X:X:X               |

Scheda Avanzate

#### Configurazione dalla CLI

| parameter-map type webauth global                             |
|---------------------------------------------------------------|
| type webauth                                                  |
| virtual-ip ipv4 192.0.2.1                                     |
| redirect for-login http://10.127.196.171/webauth/login.html   |
| redirect on-success http://10.127.196.171/webauth/logout.html |
| redirect on-failure http://10.127.196.171/webauth/failed.html |
| redirect portal ipv4 10.127.196.171                           |
| trustpoint TP-self-signed-3010594951                          |
| webauth-http-enable                                           |

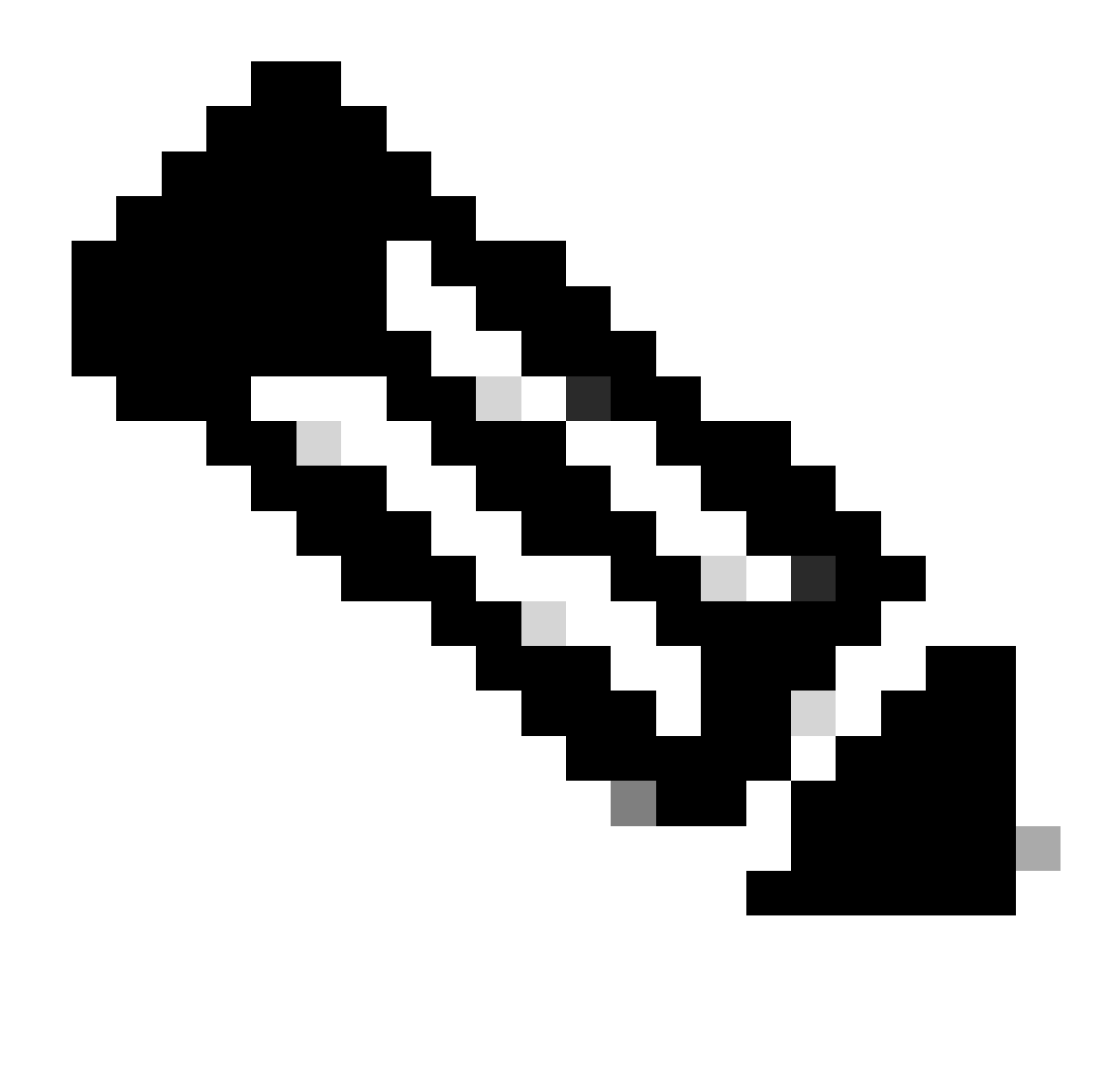

Nota: per la configurazione AAA, fare riferimento ai dettagli di configurazione forniti nella sezione "" per il WLC esterno di 9800.

#### Configura profilo criteri

Fase 1. Passare a Configurazione > Tag e profili > Criterio. Selezionare Aggiungi, e nella scheda Generale, fornire un nome per il profilo e abilitare l'interruttore di stato.

| General | Access Policies        | QOS and AVC      | Mobility | Advand | ced                    |          |
|---------|------------------------|------------------|----------|--------|------------------------|----------|
| Name    | *                      | Guest            |          |        | WLAN Switching Policy  |          |
| Descr   | iption                 | Enter Descriptio | n        |        | Central Switching      | ENABLED  |
| Status  | 3                      |                  |          |        | Central Authentication | ENABLED  |
| Passiv  | ve Client              | DISABLED         |          |        | Central DHCP           | ENABLED  |
| IP MA   | C Binding              | ENABLED          |          |        | Flex NAT/PAT           | DISABLED |
| Encry   | pted Traffic Analytics | DISABLED         |          |        |                        |          |
| CTS     | Policy                 |                  |          |        |                        |          |
| Inline  | Tagging                | O                |          |        |                        |          |
| SGAC    | L Enforcement          |                  |          |        |                        |          |
| Defau   | lt SGT                 | 2-65519          |          |        |                        |          |

Profilo criteri

Fase 2. Nella scheda Access Policies (Criteri di accesso), assegnare una VLAN casuale.

| General                      | Access Policies    | QOS and AVC | Mobility       | Advanced |
|------------------------------|--------------------|-------------|----------------|----------|
| RADIUS Pro                   | ofiling            | O           |                |          |
| HTTP TLV (                   | Caching            |             |                |          |
| DHCP TLV                     | Caching            |             |                |          |
| WLAN Loo                     | cal Profiling      |             |                |          |
| Global Stat<br>Classificatio | e of Device<br>on  | Disable     | ed (i)         |          |
| Local Subs                   | criber Policy Name | Sear        | ch or Select   | ▼ 2      |
| VLAN                         |                    |             |                |          |
| VLAN/VLAI                    | N Group            | 1           |                | ▼ (i)    |
| Multicast V                  | LAN                | Enter       | Multicast VLAN |          |

Criteri di accesso

Passaggio 3: nella scheda Mobility, attivare il controller di ancoraggio e impostarne la priorità su Primary (1)

| General     | Access Policies | QOS and AVC | Mobility | Advanced |
|-------------|-----------------|-------------|----------|----------|
| Mobility A  | Anchors         |             |          |          |
| Export And  | chor            |             |          |          |
| Static IP M | lobility        | DISABLI     | ED       |          |

Adding Mobility Anchors will cause the enabled WLANs to momentarily disable and may result in loss of connectivity for some clients.

Drag and Drop/double click/click on the arrow to add/remove Anchors

| Available (1) | Selected (1) |                 |   |
|---------------|--------------|-----------------|---|
| Anchor IP     | Anchor IP    | Anchor Priority | _ |
| ✓ 10.76.6.156 | 10.76.118.74 | Primary (1) 🗸   |   |
| ✓ 10.76.6.156 | 10.76.118.74 | Primary (1)     |   |

Scheda Mobilità

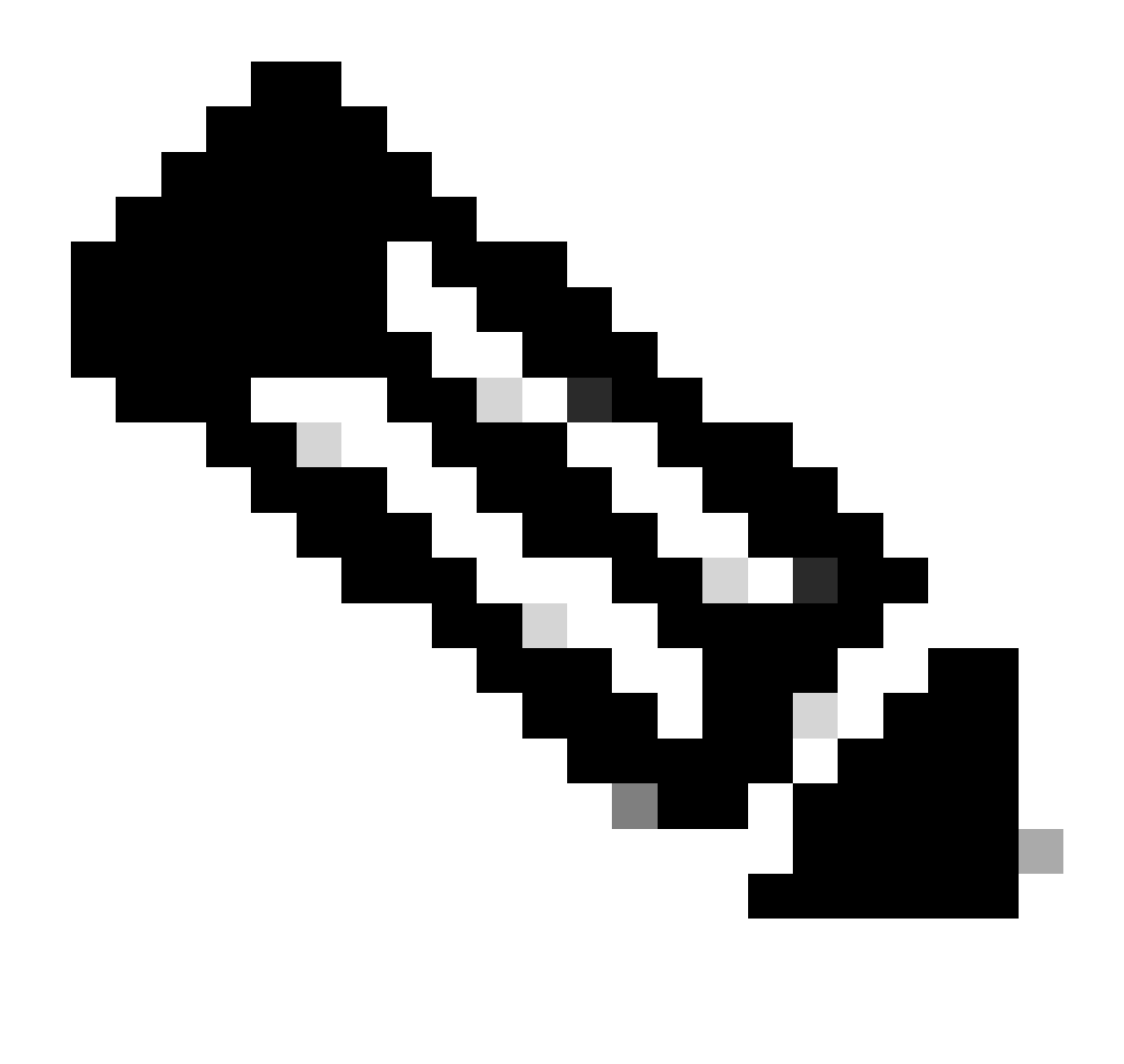

Nota: il profilo Policy del WLC esterno 9800 deve corrispondere al profilo LAN guest dello switch 5520 Anchor WLC, ad eccezione della configurazione vlan

Configurazione dalla CLI

wireless profile policy Guest no accounting-interim exclusionlist timeout 180 no flex umbrella dhcp-dns-option mobility anchor 10.76.118.74 priority 1 no shutdown

Configura profilo LAN guest

Fase 1. Passare a Configurazione > Wireless > LAN guest e selezionare Add. Configurare un

nome di profilo univoco e abilitare la VLAN cablata, specificando l'ID VLAN dedicato agli utenti guest cablati. Infine, lo stato del profilo viene impostato su Abilitato (Enabled).

| Ge | neral Security |          |   |                          |        |
|----|----------------|----------|---|--------------------------|--------|
|    | Profile Name*  | Guest    |   | Client Association Limit | 2000   |
|    | Guest LAN ID*  | 2        |   | Wired VLAN Status        | ENABLE |
|    | mDNS Mode      | Bridging | ] | Wired VLAN ID*           | 11     |
|    | Status         |          |   |                          |        |

Criteri LAN guest

Passaggio 2: nella scheda Sicurezza, abilitare Web Auth, mappare la mappa dei parametri Web Auth e selezionare il server RADIUS dall'elenco a discesa Autenticazione.

# General Security

Layer3

| Web Auth               | ENABLE   |   |
|------------------------|----------|---|
| Web Auth Parameter Map | global   | ▼ |
| Authentication List    | ISE-List | • |

Scheda Protezione

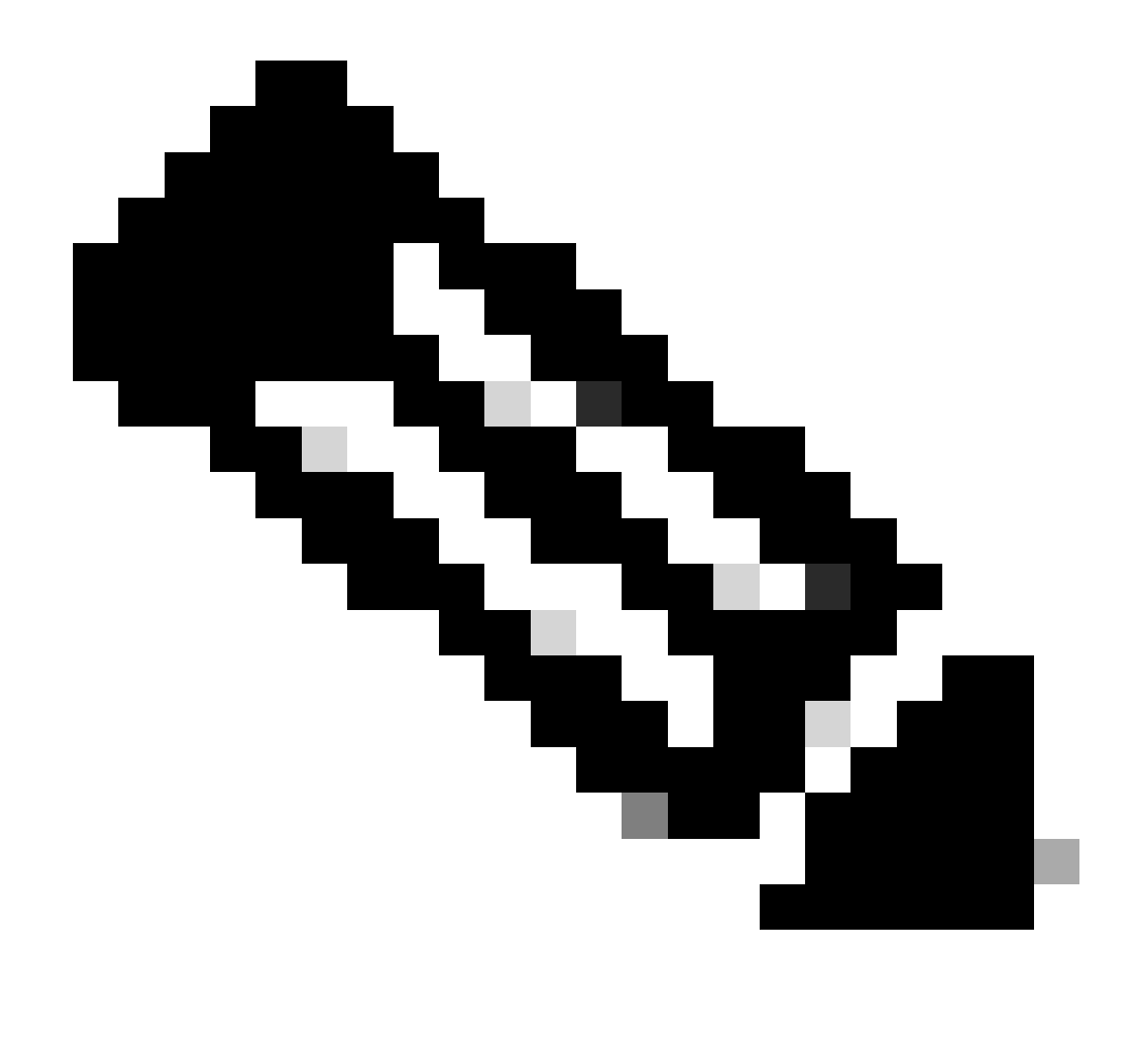

Nota: il nome del profilo LAN guest deve essere lo stesso per il controller esterno 9800 e il controller di ancoraggio 5520

Configurazione dalla CLI

```
guest-lan profile-name Guest 2 wired-vlan 11
security web-auth authentication-list ISE-List
security web-auth parameter-map global
```

#### MAPPA LAN guest

Fase 1. Passare a Configurazione > Wireless > LAN guest. Nella sezione di configurazione Guest LAN MAP, selezionare Add (Aggiungi) e mappare il profilo criteri al profilo LAN guest.

| Suest LAN Map Configuration                |                       |                    |                 |  |  |
|--------------------------------------------|-----------------------|--------------------|-----------------|--|--|
| + Add Map X Delete Map                     |                       |                    |                 |  |  |
| Guest LAN Map : GuestMap<br>+ Add × Delete |                       |                    |                 |  |  |
| Guest LAN Profile Name                     | Policy Name           |                    |                 |  |  |
| No records av                              | ailable.              | Profile Name Guest |                 |  |  |
| I≪ ● ▶ 10 ▼ items per p                    | bage 0 - 0 of 0 items | Policy Name Guest  |                 |  |  |
|                                            |                       | ✓ Save             | <b>D</b> Cancel |  |  |

MAPPA LAN guest

Configurazione dalla CLI

wireless guest-lan map GuestMap guest-lan Guest policy Guest

## Configurazione su Anchor 5520 WLC

#### Configura autenticazione Web

Passaggio 1: Passare a Protezione > Web Auth > Pagina di login Web. Impostare il tipo di autenticazione Web su Esterna (reindirizzamento su server esterno) e configurare l'URL di autenticazione Web esterno. L'opzione Reindirizza URL dopo l'accesso è facoltativa e può essere configurata se i client devono essere reindirizzati a una pagina dedicata dopo l'autenticazione.

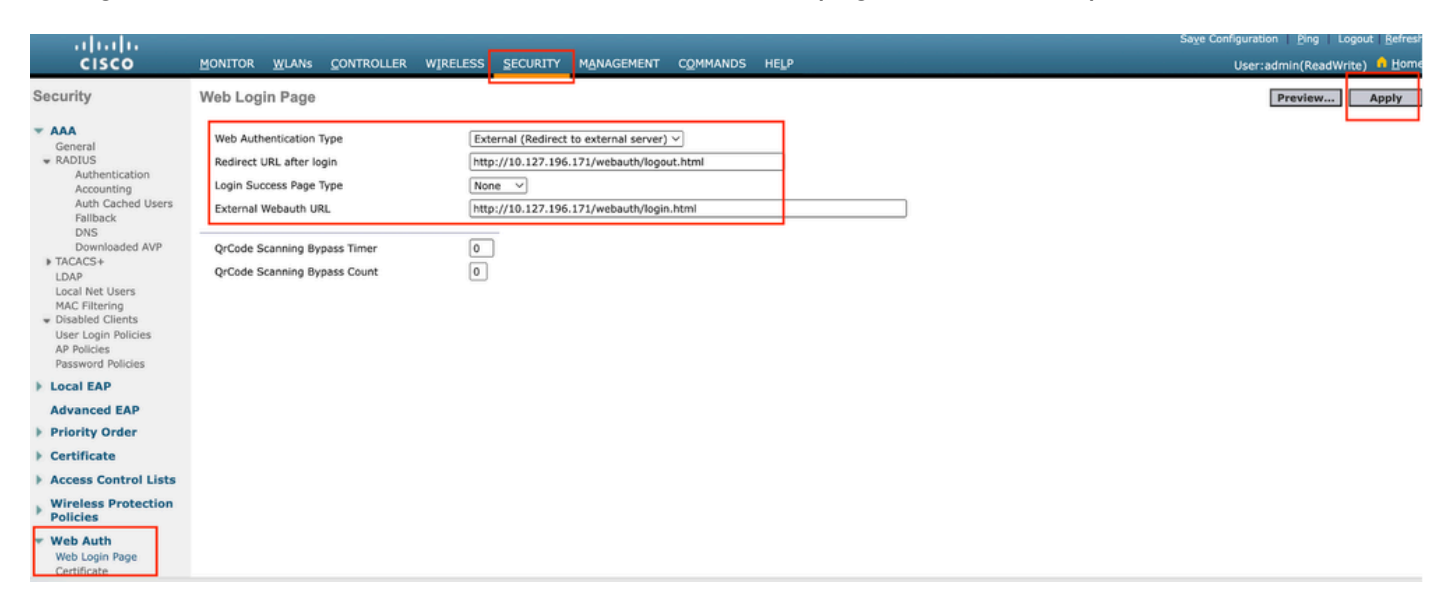

Impostazioni autenticazione Web

#### Impostazioni AAA:

#### Fase 1. Configurare il server RADIUS

Selezionare Protezione > Raggio > Autenticazione > Nuovo.

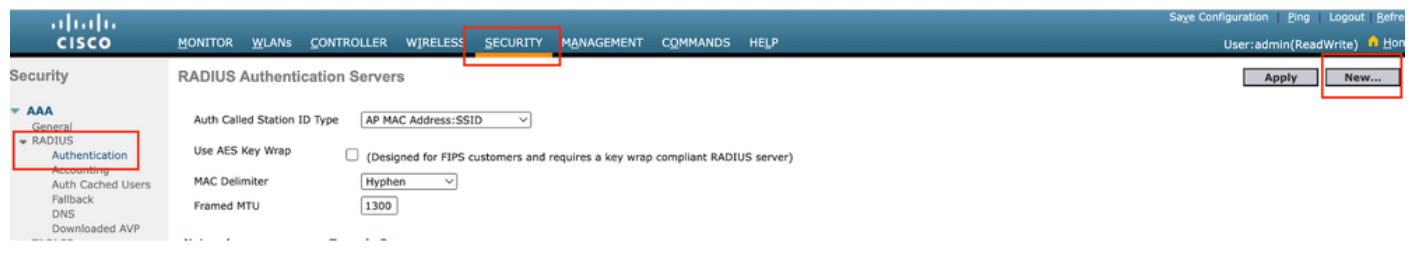

Server Radius

Passaggio 2: configurare l'indirizzo IP e il segreto condiviso del server RADIUS sul controller. Impostare lo stato del server su Abilitato e selezionare la casella di controllo Utente in rete.
# **RADIUS Authentication Servers > New**

| Server Index (Priority)          | 4 ~                           |
|----------------------------------|-------------------------------|
| Server IP Address(Ipv4/Ipv6)     |                               |
| Shared Secret Format             | ASCII ~                       |
| Shared Secret                    |                               |
| Confirm Shared Secret            |                               |
| Apply Cisco ISE Default settings |                               |
| Apply Cisco ACA Default settings |                               |
| Key Wrap                         | (Designed for FIPS customers) |
| Port Number                      | 1812                          |
| Server Status                    | Enabled 🗸                     |
| Support for CoA                  | Disabled ~                    |
| Server Timeout                   | 5 seconds                     |
| Network User                     | Enable                        |
| Management                       | Enable                        |
| Management Retransmit Timeout    | 5 seconds                     |
| Tunnel Proxy                     | Enable                        |
| PAC Provisioning                 | Enable                        |
| IPSec                            | Enable                        |
| Cisco ACA                        | Enable                        |
|                                  |                               |

Configurazione server

Configura elenco di controllo di accesso

Passo 1: passare a Sicurezza > Lista di controllo di accesso e selezionare Nuovo. Creare un ACL

di preautenticazione che autorizzi il traffico verso il DNS e il server Web esterno.

| ،،ا،،،ا،،<br>cısco                                                                                                    | MONI                  | TOR <u>v</u>                   | <u>V</u> LANs  | <u>C</u> ONTROL         | LER  | WIRELESS                          | <u>s</u> ı | ECURITY  | M <u>A</u> NAGEMENT | C <u>O</u> MMANDS | HELP |           |                |   |
|----------------------------------------------------------------------------------------------------|-----------------------|--------------------------------|----------------|-------------------------|------|-----------------------------------|------------|----------|---------------------|-------------------|------|-----------|----------------|---|
| Security                                                                                                    | Acc                   | ess Co                         | ntrol L        | ists > Ed               | it   | L                                 | _          |          |                     |                   |      |           |                |   |
| <ul> <li>AAA</li> <li>General</li> <li>RADIUS</li> <li>Authentication</li> <li>Accounting</li> <li>Auth Cached Users</li> <li>Fallback</li> </ul> | Gene<br>Acces<br>Deny | eral<br>s List Nan<br>Counters | ne             | Pre-Auti<br>0           | n_AC | CL                                |            |          | -                   |                   |      |           |                |   |
| DNS<br>Downloaded AVP                                                                                                    | Seq                   | Action                         | Sourc          | ce IP/Mask              |      | Destination<br>IP/Mask            |            | Protocol | Source Port         | Dest Port         | DSCI | Direction | Number of Hits |   |
| TACACS+ LDAP Local Net Users                                                                                                    | 1                     | Permit                         | 0.0.0.         | .0<br>.0                | /    | 0.0.0.0<br>0.0.0.0                | /          | UDP      | Any                 | DNS               | Any  | Any       | 0              |   |
| MAC Filtering<br>Disabled Clients                                                                                                    | 2                     | Permit                         | 0.0.0.         | .0<br>.0                | /    | 0.0.0.0<br>0.0.0.0                | /          | UDP      | DNS                 | Any               | Any  | Any       | 0              | • |
| User Login Policies<br>AP Policies                                                                                                    | 3                     | Permit                         | 0.0.0.         | 0.0                     | /    | 10.127.196.171<br>255.255.255.255 | /          | ТСР      | Any                 | HTTP              | Any  | Any       | 0              |   |
| Password Policies  Local EAP                                                                                                    | 4                     | Permit                         | 10.12<br>255.2 | 7.196.171<br>55.255.255 | /    | 0.0.0.0                           | /          | тср      | HTTP                | Any               | Any  | Any       | 0              |   |
| Advanced EAP                                                                                                    | 5                     | Permit                         | 0.0.0.         | .0<br>.0                | /    | 10.127.196.171<br>255.255.255.255 | /          | ТСР      | Any                 | HTTPS             | Any  | Any       | 0              |   |
| <ul> <li>Priority Order</li> <li>Certificate</li> </ul>                                                                                           | 6                     | Permit                         | 10.12<br>255.2 | 7.196.171<br>55.255.255 | /    | 0.0.0.0<br>0.0.0.0                | /          | тср      | HTTPS               | Any               | Any  | Any       | 0              |   |
| Access Control Lists<br>Access Control Lists<br>CPU Access Control Lists                                                                          |                       |                                |                |                         |      |                                   |            |          |                     |                   |      |           |                |   |

Elenco di accesso per autorizzare il traffico verso il server Web

# Configura profilo LAN guest

Passaggio 1: Passare a WLAN > selezionare Crea nuovo.

Selezionare Type come Guest LAN e configurare lo stesso nome del profilo dei criteri del controller esterno 9800.

| <u>m</u> onito <mark>r <u>w</u>lans</mark> | 20NTROLLER WIRELESS             | <u>S</u> ECURITY M <u>A</u> NAGEMENT | COMMANDS HELP |                              |
|--------------------------------------------|---------------------------------|--------------------------------------|---------------|------------------------------|
| WLANS                                      |                                 |                                      |               | []                           |
| Current Filter:                            | lone [ <u>Change Filter</u> ] [ | <u>Clear Filter]</u>                 |               | Create New V Go              |
| 🗌 WLAN ID Type                             | Profile Name                    | WLAN SSID                            | Admin S       | Status Security Policies     |
| Crea LAN quest                             |                                 |                                      |               |                              |
|                                            |                                 |                                      |               |                              |
| MONITOR WLANS CONTROL                      | LER WIRELESS SECURITY MANAGE    | IENT C <u>O</u> MMANDS HELP          |               | User:admin(ReadWrite) 🔒 Home |
| WLANs > New                                |                                 |                                      |               | < Back Apply                 |
| Туре                                       | Guest LAN 🗸                     |                                      |               |                              |
| Profile Name                               | Guest                           |                                      |               |                              |
| ID                                         | 2 ~                             |                                      |               |                              |
|                                            |                                 |                                      |               |                              |
|                                            |                                 |                                      |               |                              |

Profilo LAN guest

Fase 2. Mappare le interfacce in entrata e in uscita sul profilo LAN guest.

In questo caso, l'interfaccia in ingresso è nessuna, in quanto è il tunnel EoIP del controller esterno.

L'interfaccia in uscita è la VLAN a cui il client cablato si connette fisicamente.

| eneral     | Security | QoS Advanced                                                                                |
|------------|----------|---------------------------------------------------------------------------------------------|
|            |          |                                                                                             |
| Profile Na | ime      | Guest                                                                                       |
| Туре       |          | Guest LAN                                                                                   |
| Status     |          | Enabled                                                                                     |
| Security I | Policies | Web-Auth<br>(Modifications done under security tab will appear after applying the changes.) |
| Ingress I  | nterface | None ~                                                                                      |
| Egress In  | terface  | wired-vlan-11 V                                                                             |
| NAS-ID     |          | none                                                                                        |
|            |          |                                                                                             |
|            |          |                                                                                             |

```
Profilo LAN guest
```

Passaggio 3: nella scheda Sicurezza, selezionare Sicurezza di layer 3 come Autenticazione Web e mappare l'ACL di preautenticazione.

WLANs > Edit 'Guest'

| General                           | Security                                                 | QoS Advai    | nced    |            |                      |
|-----------------------------------|----------------------------------------------------------|--------------|---------|------------|----------------------|
| Layer 2                           | Layer 3                                                  | AAA Servers  |         |            |                      |
| Layer 3 S<br>Preauthe<br>Override | Security<br>entication ACL<br>Global Config <sup>4</sup> | IPv4 Pre-Aut | h_ACL ~ | IPv6 None∨ | Web Authentication ~ |

Scheda Sicurezza LAN guest

Passaggio 4: Passare a Sicurezza > Server AAA.

Selezionare l'elenco a discesa e mappare il server radius al profilo LAN guest.

| General    | Security     | QoS      | Advand      | ed     |                     |
|------------|--------------|----------|-------------|--------|---------------------|
| Layer 2    | Layer 3      |          | Servers     |        |                     |
|            |              |          |             |        |                     |
| Select AAA | servers belo | w to ove | rride use o | of def | ault servers on thi |
| RADIUS Se  | rvers        |          |             |        |                     |
|            | Authenticat  | ion Serv | ers         | Acco   | ounting Servers     |
|            | 🗹 Enabled    |          |             | 0 E    | nabled              |
| Server 1   | IP:10.197.2  | 24.122,  | Port:1812 ~ | Nor    | ne                  |
| Server 2   | None         |          | ~           | Nor    | ne                  |
| Server 3   | None         |          | ~           | Nor    | ne                  |
| Server 4   | None         |          | ~           | Nor    | ne                  |
|            |              |          |             | -      |                     |

Mappare il server radius al profilo LAN guest

Fase 5. Passare alla WLAN. Posizionare il puntatore del mouse sull'icona a discesa del profilo LAN guest e selezionare Mobility Anchors.

| □ <u>2</u> | Guest LAN | Guest | <br>Disabled | Web-Auth | <b>-</b>         |
|------------|-----------|-------|--------------|----------|------------------|
|            |           |       |              |          | Mobility Anchors |

Passaggio 6: selezionare Creazione ancoraggio di mobilità per configurare il controller come ancoraggio di esportazione per questo profilo LAN guest.

| WLAN SSID Guest            |           |              |
|----------------------------|-----------|--------------|
| Switch IP Address (Anchor) | Data Path | Control Path |
| local                      | up        | up           |
| Mobility Anchor Create     |           |              |

Creazione ancoraggio di mobilità

# Configurazione di Wired Guest su AireOS 5520 ancorato a Catalyst 9800

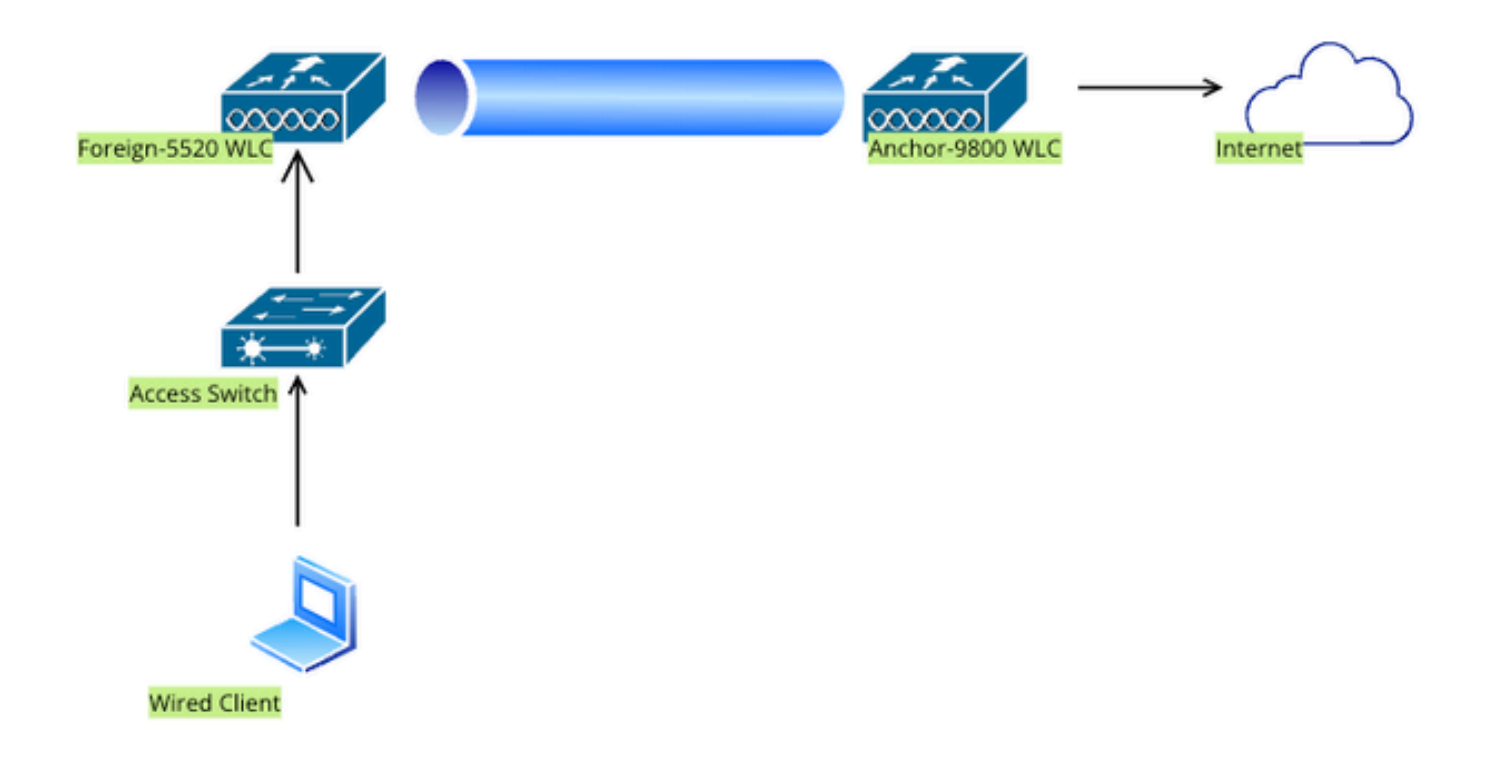

Topologia della rete

# Configurazione su router esterno 5520 WLC

# Configurazione interfaccia controller

Passo 1: passare a Controller > Interfacce > Nuovo. Configurare un nome di interfaccia, un ID VLAN e abilitare la LAN guest.

Il guest cablato richiede due interfacce dinamiche.

Creare innanzitutto un'interfaccia dinamica di layer 2 e designarla come LAN guest. Questa interfaccia funge da interfaccia in entrata per la LAN guest, in cui i client cablati si connettono fisicamente.

| ،، ،،، ،،<br>cısco                                                                             | <u>M</u> ONITOR                                 | <u>W</u> LANs                    | CONTROLLER            | WIRELESS              | <u>S</u> ECURITY | M <u>A</u> NA |
|------------------------------------------------------------------------------------------------|-------------------------------------------------|----------------------------------|-----------------------|-----------------------|------------------|---------------|
| Controller                                                                                     | Interfaces                                      | s > Edit                         |                       |                       |                  |               |
| General<br>Icons<br>Inventory<br>Interfaces<br>Interface Groups<br>Multicast<br>Network Routes | General I<br>Interface<br>MAC Addr<br>Configura | nformati<br>Name<br>ress<br>tion | on<br>wired-<br>a0:e0 | guest<br>:af:32:d9:ba |                  |               |
| <ul> <li>Fabric Configuration</li> <li>Redundancy</li> </ul>                                   | NAS-ID                                          |                                  | none                  |                       |                  |               |
| Mobility Management                                                                            | Physical I                                      | nformat                          | ion                   |                       |                  |               |
| Ports NTP CDP PMIPv6                                                                           | Port Numl<br>Backup Po<br>Active Por            | oer<br>ort<br>t                  |                       | 1<br>0<br>1           |                  |               |
| Tunneling                                                                                      | Interface                                       | Address                          |                       |                       |                  |               |
| ▶ IPv6                                                                                         | VLAN Ider                                       | ntifier                          |                       | 2020                  |                  |               |
| ▶ mDNS                                                                                         | DHCP Pro                                        | xy Mode                          |                       | Global V              |                  |               |
| N. Advanced                                                                                    | Fnahle DF                                       | ICP Ontion                       | 87                    | $\square$             |                  |               |

Interfaccia in ingresso

Passo 2: passare a Controller > Interfacce > Nuovo. Configurare un nome di interfaccia, ossia l'ID VLAN.

La seconda interfaccia dinamica deve essere un'interfaccia di layer 3 sul controller. I client cablati ricevono l'indirizzo IP da questa subnet vlan. Questa interfaccia funge da interfaccia in uscita per il profilo LAN guest.

| cisco                                                                                                    | <u>M</u> ONITOR                                                                                 | <u>W</u> LANs                                  | <u>C</u> ONTROLLE    | R W <u>I</u> RELI    | ess <u>s</u> ec | URITY | M <u>A</u> NAC |
|----------------------------------------------------------------------------------------------------|-------------------------------------------------------------------------------------------------|------------------------------------------------|----------------------|----------------------|-----------------|-------|----------------|
| Controller                                                                                                    | Interface                                                                                       | s > Edit                                       |                      |                      |                 |       |                |
| General<br>Icons<br>Inventory<br>Interfaces<br>Interface Groups<br>Multicast<br>Network Routes<br>Fabric Configuration<br>Redundancy<br>Mobility Management | General I<br>Interface<br>MAC Add<br>Configura<br>Guest Lar<br>Quarantir<br>Quarantir<br>NAS-ID | Name<br>ress<br>ation<br>n<br>ne<br>ne Vlan Id | ion<br>vlan2<br>a0:e | 2024<br>0:af:32:d9:b | Da              |       |                |
| NTP                                                                                                    | Physical 1                                                                                      | Informat                                       | ion                  |                      |                 |       |                |
| <ul> <li>CDP</li> <li>PMIPv6</li> <li>Tunneling</li> <li>IDv6</li> </ul>                                                                                    | Port Num<br>Backup P<br>Active Po                                                               | ber<br>ort<br>rt                               |                      | 1<br>0<br>1          |                 |       |                |
| mDNS                                                                                                    | Enable Dy                                                                                       | ynamic AP I                                    | Management           |                      |                 |       |                |
| Advanced                                                                                                    | Interface                                                                                       | Address                                        |                      |                      |                 |       |                |
| Lawful Interception                                                                                                    | VLAN Ide                                                                                        | ntifier                                        |                      | 2024                 | 1.05            |       |                |
|                                                                                                    | Netmask                                                                                         | S                                              |                      | 255.255.2            | 55.128          |       |                |
|                                                                                                    | Gateway                                                                                         |                                                |                      | 10.105.21            | 1.1             |       |                |

Interfaccia in uscita

# Configurazione porta switch

Gli utenti guest cablati si connettono allo switch del livello di accesso. Queste porte designate devono essere configurate con la VLAN in cui è abilitata la LAN guest sul controller

Configurazione porta switch livello di accesso

interfaccia gigabit Ethernet <x/x/x>

descrizione Wired Guest Access

switchport access vlan 2020

accesso in modalità switchport

## fine

Configurazione porta uplink del controller esterno interfaccia TenGigabit Ethernet<x/x/x> descrizione Porta trunk su WLC esterno switchport mode trunk switchport trunk native vlan 2081 switchport trunk allowed vlan 2081.2020 fine Configurazione porta uplink controller di ancoraggio interfaccia TenGigabit Ethernet<x/x/x> descrizione Porta trunk per il WLC di ancoraggio switchport mode trunk switchport trunk native vlan 2081 switchport trunk native vlan 2081

Configura autenticazione Web

Passaggio 1: Passare a Protezione > Web Auth > Pagina di login Web. Impostare il tipo di autenticazione Web su Esterna (reindirizzamento su server esterno) e configurare l'URL di autenticazione Web esterno. L'opzione Reindirizza URL dopo l'accesso è facoltativa e può essere configurata se i client devono essere reindirizzati a una pagina dedicata dopo l'autenticazione.

| արտին                                                                                                    |                                                                                                    |                                                                                                    | Save Configuration Ping Logout Befresh |
|----------------------------------------------------------------------------------------------------|----------------------------------------------------------------------------------------------------|----------------------------------------------------------------------------------------------------|----------------------------------------|
| CISCO                                                                                                    | MONITOR WLANS CONTROLLER                                                                                                    | WIRELESS SECURITY MANAGEMENT COMMANDS HELP                                                                                                    | User:admin(ReadWrite) 🔒 Home           |
| Security                                                                                                    | Web Login Page                                                                                                    |                                                                                                    | Preview Apply                          |
| AAA     General     KADIUS     Authentication     Accounting     Auth Cached Users     Fallback     DNS     Downloaded AVP     TACACS+     LDAP     Local Net Users     MAC Filtering     Disabled Clients     User Login Policies     AP Policies     Password Policies | Web Authentication Type<br>Redirect URL after login<br>Login Success Page Type<br>External Webauth URL<br>QrCode Scanning Bypass Timer<br>QrCode Scanning Bypass Count | External (Redirect to external server) v         http://10.127.196.171/webauth/logout.html         None         http://10.127.196.171/webauth/login.html |                                        |
| Local EAP                                                                                                    |                                                                                                    |                                                                                                    |                                        |
| Advanced EAP                                                                                                    |                                                                                                    |                                                                                                    |                                        |
| Priority Order                                                                                                    |                                                                                                    |                                                                                                    |                                        |
| Certificate                                                                                                    |                                                                                                    |                                                                                                    |                                        |
| Access Control Lists                                                                                                    |                                                                                                    |                                                                                                    |                                        |
| Wireless Protection     Policies                                                                                                    |                                                                                                    |                                                                                                    |                                        |
| <ul> <li>Web Auth</li> <li>Web Login Page</li> <li>Certificate</li> </ul>                                                                                                    |                                                                                                    |                                                                                                    |                                        |

Impostazioni autenticazione Web

# Impostazioni AAA:

## Fase 1. Configurare il server RADIUS

## Selezionare Protezione > Raggio > Autenticazione > Nuovo.

| cisco                                                                                                    | MONITOR WLANS CONTROLLER WIRELESS SECURITY MANAGEMENT COMMANDS HELP                                                                                                    | Sa <u>v</u> e Configuration   <u>P</u> ing   Logout <u>R</u> efre<br>User:admin(ReadWrite) <mark>1</mark> Hon |
|----------------------------------------------------------------------------------------------------|----------------------------------------------------------------------------------------------------|----------------------------------------------------------------------------------------------------|
| Security                                                                                                    | RADIUS Authentication Servers                                                                                                    | Apply New                                                                                                    |
| AAA     General     RADIUS     Authentication     Accounting     Auth Cached Users     Failback     DNS     Downloaded AVP | Auth Called Station ID Type     AP MAC Address:SSID v       Use AES Key Wrap     (Designed for FIPS customers and requires a key wrap compliant RADIUS server)       MAC Delimiter     Hyphen v       Framed MTU     1300 |                                                                                                    |

Server Radius

Passaggio 2: configurare l'indirizzo IP e il segreto condiviso del server RADIUS sul controller. Impostare lo stato del server su Abilitato e selezionare la casella di controllo Utente in rete.

# **RADIUS Authentication Servers > New**

| Server Index (Priority)          | 4 ~                           |
|----------------------------------|-------------------------------|
| Server IP Address(Ipv4/Ipv6)     |                               |
| Shared Secret Format             | ASCII ~                       |
| Shared Secret                    |                               |
| Confirm Shared Secret            |                               |
| Apply Cisco ISE Default settings |                               |
| Apply Cisco ACA Default settings |                               |
| Key Wrap                         | (Designed for FIPS customers) |
| Port Number                      | 1812                          |
| Server Status                    | Enabled 🗸                     |
| Support for CoA                  | Disabled ~                    |
| Server Timeout                   | 5 seconds                     |
| Network User                     | Enable                        |
| Management                       | Enable                        |
| Management Retransmit Timeout    | 5 seconds                     |
| Tunnel Proxy                     | Enable                        |
| PAC Provisioning                 | Enable                        |
| IPSec                            | Enable                        |
| Cisco ACA                        | Enable                        |
|                                  |                               |

Configurazione server

Configura elenco di controllo di accesso

Passo 1: passare a Sicurezza > Lista di controllo di accesso e selezionare Nuovo. Creare un ACL

di preautenticazione che autorizzi il traffico verso il DNS e il server Web esterno.

| ،،ا،،،ا،،<br>cısco                                                                                                    | MONI                                  | ITOR <u>N</u>                         | <u>N</u> LANs                     | <u>C</u> ONTROL         | LER  | WIRELESS                          | <u>S</u> I | ECURITY  | M <u>A</u> NAGEMENT | C <u>O</u> MMANDS | HELP |             |                |  |
|----------------------------------------------------------------------------------------------------|---------------------------------------|---------------------------------------|-----------------------------------|-------------------------|------|-----------------------------------|------------|----------|---------------------|-------------------|------|-------------|----------------|--|
| Security                                                                                                    | Acc                                   | ess Co                                | ntrol L                           | ists > Ed               | it   | L                                 |            |          |                     |                   |      |             |                |  |
| <ul> <li>AAA</li> <li>General</li> <li>RADIUS</li> <li>Authentication</li> <li>Accounting</li> <li>Auth Cached Users</li> <li>To the ofference</li> </ul> | Gene<br>Acces<br>Deny                 | <b>eral</b><br>s List Nar<br>Counters | ne                                | Pre-Auti<br>0           | n_AC | CL                                |            |          | -                   |                   |      |             |                |  |
| DNS<br>Downloaded AVP                                                                                                    | Seq                                   | Action                                | Sour                              | ce IP/Mask              |      | Destination<br>IP/Mask            |            | Protocol | Source Port         | Dest Port         | DSC  | P Direction | Number of Hits |  |
| TACACS+ LDAP Local Net Users                                                                                                    | 1                                     | Permit                                | 0.0.0                             | .0<br>.0                | /    | 0.0.0.0<br>0.0.0.0                | /          | UDP      | Any                 | DNS               | Any  | Any         | 0              |  |
| MAC Filtering<br>Disabled Clients                                                                                                    | 2                                     | Permit                                | 0.0.0                             | .0<br>.0                | /    | 0.0.0.0<br>0.0.0.0                | /          | UDP      | DNS                 | Any               | Any  | Any         | 0              |  |
| User Login Policies<br>AP Policies                                                                                                    | 3                                     | Permit                                | 0.0.0                             | .0<br>.0                | 1    | 10.127.196.171<br>255.255.255.255 | /          | тср      | Any                 | HTTP              | Any  | Any         | 0              |  |
| Local EAP                                                                                                    | 4                                     | Permit                                | 10.12<br>255.2                    | 7.196.171<br>55.255.255 | /    | 0.0.0.0<br>0.0.0.0                | /          | тср      | HTTP                | Any               | Any  | Any         | 0              |  |
| Advanced EAP                                                                                                    | dvanced EAP <u>5</u> Permit 0.0.0.0 / | /                                     | 10.127.196.171<br>255.255.255.255 | /                       | тср  | Any                               | HTTPS      | Any      | Any                 | 0                 |      |             |                |  |
| Priority Order     Certificate                                                                                                    | 6                                     | Permit                                | 10.12<br>255.2                    | 7.196.171<br>55.255.255 | /    | 0.0.0.0<br>0.0.0.0                | /          | тср      | HTTPS               | Any               | Any  | Any         | 0              |  |
| Access Control Lists<br>Access Control Lists<br>CPU Access Control Lists                                                                                  |                                       |                                       |                                   |                         |      |                                   |            |          |                     |                   |      |             |                |  |

Elenco di accesso per autorizzare il traffico verso il server Web

# Configura profilo LAN guest

#### Fase 1. Passare a WLAN > Crea nuovo > Vai.

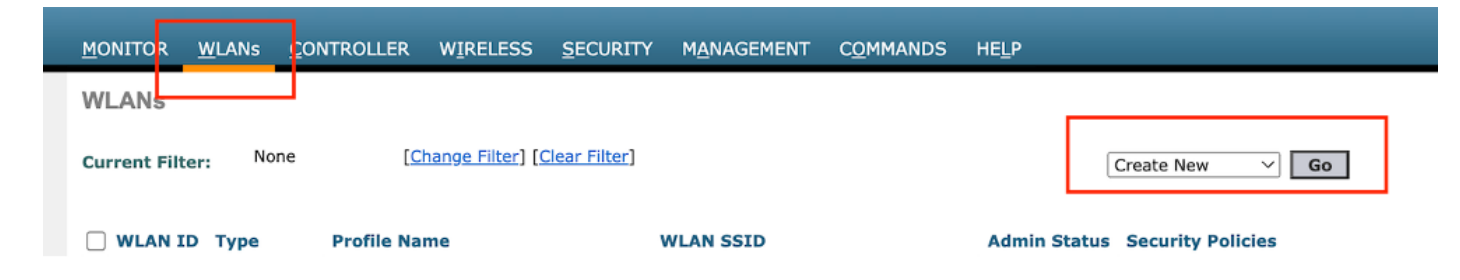

Profilo LAN guest

Selezionare Tipo come LAN guest e configurare un nome di profilo. È necessario configurare lo stesso nome sul profilo criteri e sul profilo LAN guest del controller di ancoraggio 9800.

| WLANs > New  |               |
|--------------|---------------|
| Туре         | Guest LAN 🗸   |
| Profile Name | Guest-Profile |
| ID           | 3 ~           |
|              |               |
|              |               |

Profilo LAN guest

Fase 2. Nella scheda General (Generale), mappare l'interfaccia in entrata e in uscita sul profilo LAN guest.

L'interfaccia in ingresso è la vlan a cui si connettono fisicamente i client cablati.

L'interfaccia in uscita è la subnet vlan richiesta dai client per l'indirizzo IP.

| General                       | Security               | QoS                          | Adva                    | anced    |            |             |          |                |
|-------------------------------|------------------------|------------------------------|-------------------------|----------|------------|-------------|----------|----------------|
| Profile N<br>Type<br>Status   | lame                   | Guest-F<br>Guest L<br>C Enal | Profile<br>AN<br>bled   |          |            |             |          |                |
| Security                      | Policies               | Web-A<br>(Modifica           | <b>uth</b><br>ations do | ne under | security t | ab will app | ear afte | er applying th |
| Ingress<br>Egress I<br>NAS-ID | Interface<br>interface | wired-g                      | guest ∨<br>24           | ~        |            |             |          |                |

Profilo LAN guest

Passaggio 3: Passare a Sicurezza > Layer 3.

Selezionare Sicurezza di livello 3 come Autenticazione Web ed eseguire il mapping dell'ACL di

preautenticazione.

| General                           | Security                                                   | QoS   | Advan              | ced   |      |        |                      |
|-----------------------------------|------------------------------------------------------------|-------|--------------------|-------|------|--------|----------------------|
| Layer 2                           | Layer 3                                                    | AAA S | ervers             |       |      |        |                      |
| Layer 3 :<br>Preauthe<br>Override | Security<br>entication ACL<br>e Global Config <sup>2</sup> |       | Pre-Auth<br>Enable | ACL V | IPv6 | None 🗸 | Web Authentication ~ |

Scheda Protezione di livello 3

## Fase 4:

Nella scheda Server AAA, mappare il server Radius e selezionare la casella di controllo Abilitato.

| General                                      | Security                                                        | QoS        | Advan      | ced                |                          |
|----------------------------------------------|-----------------------------------------------------------------|------------|------------|--------------------|--------------------------|
| Layer 2                                      | Layer 3                                                         | AAA S      | ervers     |                    |                          |
|                                              |                                                                 |            |            |                    |                          |
| RADIUS Se                                    | a servers delo<br>ervers                                        | w to over  | ride use d | от аета            | ault servers on th       |
|                                              |                                                                 |            |            |                    |                          |
|                                              |                                                                 |            |            |                    |                          |
|                                              | Authenticat                                                     | tion Serve | rs         | Acco               | ounting Servers          |
|                                              | Authenticat                                                     | tion Serve | rs         |                    | nabled                   |
| Server 1                                     | Authenticat<br>Enabled<br>I IP:10.197.2                         | tion Serve | ort:1812 \ | Acco<br>E<br>Nor   | nabled                   |
| Server 1<br>Server 2                         | Authenticat<br>Enabled<br>I IP:10.197.2<br>None                 | tion Serve | ort:1812 \ | Acco<br>Nor        | inabled<br>ne            |
| Server 2<br>Server 2<br>Server 3             | Authenticat<br>Enabled<br>I IP:10.197.2<br>None<br>None         | tion Serve | ort:1812 \ | Acco<br>Nor<br>Nor | inabled<br>ne<br>ne      |
| Server 2<br>Server 2<br>Server 3<br>Server 4 | Authentical<br>Enabled<br>I IP:10.197.2<br>None<br>None<br>None | tion Serve | ort:1812 \ | Acco<br>Nor<br>Nor | nabled<br>ne<br>ne<br>ne |

Mappatura dei server radius al profilo LAN guest

Fase 5. Passare alla pagina WLAN e passare il mouse sull'icona a discesa del profilo LAN guest e selezionare Mobility Anchors.

| <u>30</u>  | WLAN      | guest-1665    | guest-1665 | Disabled | [WPA + WPA2][Auth(PSK)] |                  |
|------------|-----------|---------------|------------|----------|-------------------------|------------------|
|            | Guest LAN | Guest-Profile |            | Enabled  | Web-Auth                | -                |
| □ <u>2</u> | Guest LAN | Guest         |            | Disabled | Web-Auth                | Mobility Anchors |

Ancoraggi per la mobilità

Passaggio 6: mappare l'ancoraggio di mobilità dall'elenco a discesa al profilo LAN guest.

| Mobility Anchors           |                |           |    |
|----------------------------|----------------|-----------|----|
| WLAN SSID Guest-Profile    |                |           |    |
| Switch IP Address (Anchor) | local          | Data Path | Co |
| Mobility Anchor Create     | 10.106.39.41   |           |    |
| Hobility Allelior create   | 10.76.6.156    |           |    |
| Switch IP Address (Anchor) | ✓ 10.76.118.70 |           |    |
| Foot Notes                 |                |           |    |

Mappatura dell'ancoraggio mobilità alla LAN guest

# Configurazione su Anchor 9800 WLC

Configura mapping parametri Web

Passo 1: passare a Configurazione > Sicurezza > Autenticazione Web e selezionare Globale. Verificare che l'indirizzo IP virtuale del controller e il trust point siano mappati correttamente nel profilo, con il tipo impostato su webauth.

| Gene | ral Advanced                      |           |                               |                                     |                          |  |
|------|-----------------------------------|-----------|-------------------------------|-------------------------------------|--------------------------|--|
| P    | Parameter-map Name                | global    | Virtual IPv4 Address          |                                     | 192.0.2.1                |  |
| Ν    | Naximum HTTP connections          | 100       | Trustpoint                    |                                     | TP-self-signed-3 v       |  |
| Ir   | nit-State Timeout(secs)           | 120       | Virtual IPv4 Hostname         |                                     |                          |  |
| т    | уре                               | webauth 🗸 | Virtual IPv6 Address          |                                     | X:X:X:X:X                |  |
| C    | Captive Bypass Portal             | 0         | Web Auth intercept HT         | ITPs                                | 0                        |  |
| C    | Disable Success Window            | 0         | Enable HTTP server fo<br>Auth | r Web                               |                          |  |
| C    | Disable Logout Window             | Ο         | Disable HTTP secure s         | server                              | 0                        |  |
| D    | Disable Cisco Logo                | 0         | for Web Auth                  |                                     |                          |  |
| S    | Sleeping Client Status            | 0         | Banner Configuration          | n                                   |                          |  |
| S    | Sleeping Client Timeout (minutes) | 720       | Banner Title                  |                                     |                          |  |
|      |                                   |           | Banner Type                   | <ul><li>None</li><li>Read</li></ul> | Banner Text<br>From File |  |

Mappa parametri Web

Passaggio 2: nella scheda Avanzate, specificare l'URL della pagina Web esterna a cui reindirizzare i client. Configurare l'URL di reindirizzamento per Login e Redirect On-Failure. L'impostazione Reindirizza se riuscito è una configurazione facoltativa.

Preview of the Redirect URL:

http://10.127.196.171/webauth/login.html?switch\_url=https://192.0.2.1/login.html&redirect=<website-name>

#### Redirect to external server

| Redirect URL for login                 | http://10.127.196.171/w |
|----------------------------------------|-------------------------|
| Redirect On-Success                    | http://10.127.196.171/w |
| Redirect On-Failure                    | http://10.127.196.171/w |
| Redirect Append for AP MAC Address     |                         |
| Redirect Append for Client MAC Address |                         |
| Redirect Append for WLAN SSID          |                         |
| Portal IPV4 Address                    | 10.127.196.171          |
| Portal IPV6 Address                    | X:X:X:X:X               |

Scheda Avanzate

## Configurazione dalla CLI

| parameter-map type webauth global                             |
|---------------------------------------------------------------|
| type webauth                                                  |
| virtual-ip ipv4 192.0.2.1                                     |
| redirect for-login http://10.127.196.171/webauth/login.html   |
| redirect on-success http://10.127.196.171/webauth/logout.html |
| redirect on-failure http://10.127.196.171/webauth/failed.html |
| redirect portal ipv4 10.127.196.171                           |
| trustpoint TP-self-signed-3010594951                          |
| webauth-http-enable                                           |

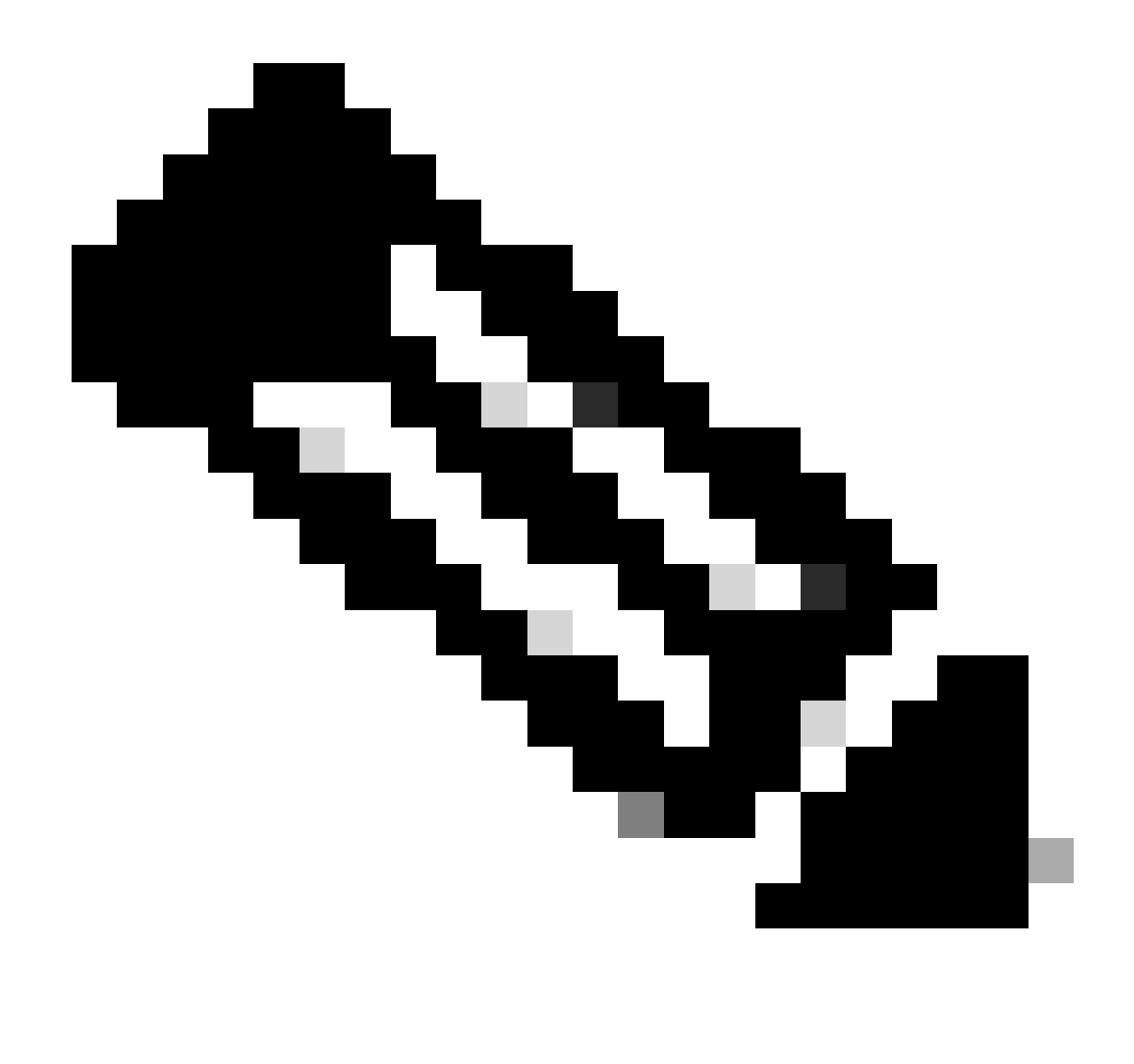

Nota: per la configurazione AAA, consultare i dettagli della configurazione forniti nella sezione "Configure Wired Guest on Catalyst 9800 ancorato a un altro Catalyst 9800" per il WLC esterno di 9800.

# Configura profilo criteri

Fase 1. Passare a Configurazione > Tag e profili > Criterio. Configurare il profilo dei criteri con lo stesso nome utilizzato per il profilo LAN guest del controller esterno.

| Genera | Access Policies           | QOS and AVC Mobility | y Advanc | ced                    |          |
|--------|---------------------------|----------------------|----------|------------------------|----------|
| Na     | me*                       | Guest-Profile        |          | WLAN Switching Policy  |          |
| De     | scription                 | Enter Description    |          | Central Switching      | ENABLED  |
| Sta    | atus                      |                      |          | Central Authentication | ENABLED  |
| Pa     | ssive Client              | DISABLED             |          | Central DHCP           | ENABLED  |
| IP     | MAC Binding               | ENABLED              |          | Flex NAT/PAT           | DISABLED |
| End    | crypted Traffic Analytics | DISABLED             |          |                        |          |
| CT     | TS Policy                 |                      |          |                        |          |
| Inli   | ne Tagging                | D                    |          |                        |          |
| SG     | ACL Enforcement           |                      |          |                        |          |
| De     | fault SGT                 | 2-65519              |          |                        |          |

#### Profilo criterio

Passaggio 2: Nella scheda Access Policies (Criteri di accesso), mappare la vlan del client cablato dall'elenco a discesa

| General Access Policies                  | QOS and AVC | Mobility       | Advanced     |
|------------------------------------------|-------------|----------------|--------------|
| RADIUS Profiling                         |             |                |              |
| HTTP TLV Caching                         |             |                |              |
| DHCP TLV Caching                         | Ο           |                |              |
| WLAN Local Profiling                     |             |                |              |
| Global State of Device<br>Classification | Disable     | di             |              |
| Local Subscriber Policy Name             | e Searc     | h or Select    | - 2          |
| VLAN                                     |             |                |              |
| VLAN/VLAN Group                          | VLAN        | 2024           | <b>,</b> (i) |
| Multicast VLAN                           | Enter       | Multicast VLAN |              |

Criteri di accesso

Passaggio 3: Nella scheda Mobilità, selezionare la casella di controllo Esporta ancoraggio.

# General Access Policies QOS and AVC Mobility Advanced Mobility Anchors Export Anchor Static IP Mobility DISABLED

Adding Mobility Anchors will cause the enabled WLANs to momentarily disable and may result in loss of connectivity for some clients.

Drag and Drop/double click/click on the arrow to add/remove Anchors

Scheda Mobility

## Configurazione dalla CLI

```
wireless profile policy Guest-Profile
no accounting-interim
exclusionlist timeout 180
no flex umbrella dhcp-dns-option
mobility anchor
vlan VLAN2024
no shutdown
```

# Configura profilo LAN guest

Fase 1. Passare a Configurazione > Wireless > LAN guest e selezionare Aggiungi per configurare il profilo LAN guest e disabilitare lo stato della VLAN cablata.

Il nome del profilo LAN guest sull'ancoraggio deve essere uguale al profilo LAN guest sul WLC esterno.

| Ge | eneral Security |               |                          |         |
|----|-----------------|---------------|--------------------------|---------|
|    | Profile Name*   | Guest-Profile | Client Association Limit | 2000    |
|    | Guest LAN ID*   | 1             | Wired VLAN Status        | DISABLE |
|    | mDNS Mode       | Bridging      |                          |         |
|    | Status          |               |                          |         |

Profilo LAN guest

Fase 2. Nella scheda Protezione, abilitare Autenticazione Web. Selezionare la mappa dei parametri Autenticazione Web e l'elenco Autenticazione dall'elenco a discesa

| dit Guest LAN Profile |               |          |   |
|-----------------------|---------------|----------|---|
| General               | Security      |          |   |
| Layer3                |               |          |   |
| Web Auth              |               | ENABLE   |   |
| Web Auth F            | Parameter Map | global   | • |
| Authenticat           | ion List      | ISE-List | • |

Scheda Sicurezza LAN guest

Configurazione dalla CLI

```
security web-auth authentication-list ISE-List
security web-auth parameter-map global
```

# MAPPA LAN guest

Fase 1. Passare a Configurazione > Wireless > LAN guest. Nella sezione di configurazione Guest LAN MAP, selezionare Add (Aggiungi) e mappare il profilo criteri al profilo LAN guest.

| Guest LAN Map Configuration                                |              |               |
|------------------------------------------------------------|--------------|---------------|
| + Add Map × Delete Map                                     |              |               |
| Guest LAN Map : GuestMap<br>+ Add × Delete                 |              |               |
| Guest LAN Profile Name Y Policy Name Y                     |              |               |
| No records available.                                      | Profile Name | Guest-Profile |
| Image: Image         Image: Image         0 - 0 of 0 items | Policy Name  | Guest-Profile |
|                                                            | ✓ Save       | Cancel        |

MAPPA LAN guest

# Verifica

Convalida configurazione controller

riepilogo lan guest #show

| GLAN | GLAN Profile Name | Status |
|------|-------------------|--------|
| 1    | Guest-Profile     | UP     |
| 2    | Guest             | UP     |

#show guest-lan id 1

#### <#root>

| Guest-LAN Profile Name     | : Guest    |   |
|----------------------------|------------|---|
| Guest-LAN ID<br>Wired-Vlan | <br>:<br>: | 2 |
| 11                         |            |   |

Status

#### Enabled

| Number of Active Clients<br>Max Associated Clients   | : 0<br>: 2000                |
|------------------------------------------------------|------------------------------|
| Security<br>WebAuth                                  |                              |
| Enabled                                              | ·                            |
|                                                      |                              |
| Webauth Parameter Map<br>Webauth Authentication List | : global<br>:                |
| ISE-List                                             |                              |
| Webauth Authorization List<br>mDNS Gateway Status    | : Not configured<br>: Bridge |

## #show parameter-map, tipo webauth global

#### <#root>

| Parameter Map Name<br>Type    | : global<br>: |
|-------------------------------|---------------|
| webauth                       |               |
| Redirect:<br>For Login        | :             |
| http://10.127.196.171/webauth | n/login.html  |
| On Success                    | :             |
| http://10.127.196.171/webauth | n/logout.html |
| On Failure                    | :             |
| http://10.127.196.171/webauth | n/failed.html |
| Portal ipv4                   | :             |
| 10.127.196.171                |               |
| Virtual-ipv4                  | :             |
| 192.0.2.1                     |               |

#show parameter-map type webauth name <nome profilo> (se viene utilizzato un profilo di parametro Web personalizzato)

riepilogo di #show wireless guest-lan-map

| GLAN Profile Name | Policy Name |
|-------------------|-------------|
| Guest             | Guest       |

| IP           | Public Ip    | MAC Address    |
|--------------|--------------|----------------|
| 10.76.118.70 | 10.76.118.70 | f4bd.9e59.314b |

#show ip http server status

HTTP server status: Enabled HTTP server port: 80 HTTP server active supplementary listener ports: 21111 HTTP server authentication method: local HTTP secure server capability: Present HTTP secure server status: Enabled HTTP secure server port: 443 HTTP secure server trustpoint: TP-self-signed-3010594951

>mostra riepilogo lan guest

| Number of Guest LANs 1 |                   |         |                |
|------------------------|-------------------|---------|----------------|
| GLAN ID                | GLAN Profile Name | Status  | Interface Name |
| 2                      | Guest             | Enabled | wired-vlan-11  |

>show guest-lan 2

Guest LAN Identifier..... 2 Profile Name..... Guest Status..... Enabled Interface..... wired-vlan-11 Radius Servers Authentication..... 10.197.224.122 1812 \* Web Based Authentication..... Enabled Web Authentication Timeout...... 300 IPv4 ACL..... Pre-Auth\_ACL Mobility Anchor List IP Address Status GLAN ID \_\_\_\_\_ \_\_\_\_\_ \_\_\_\_\_ 10.76.118.74 2 Up

#### >mostra tutto web personalizzato

| Radius Authentication Method               | PAP                                                  |
|--------------------------------------------|------------------------------------------------------|
| Cisco Logo                                 | Enabled                                              |
| CustomLogo                                 | None                                                 |
| Custom Title                               | None                                                 |
| Custom Message                             | None                                                 |
| Custom Redirect URL                        | <pre>http://10.127.196.171/webauth/logout.html</pre> |
| Web Authentication Login Success Page Mode | None                                                 |
| Web Authentication Type                    | External                                             |
| Logout-popup                               | Enabled                                              |
| External Web Authentication URL            | http://10.127.196.171/webauth/login.html             |
| QR Code Scanning Bypass Timer              | 0                                                    |
| QR Code Scanning Bypass Count              | 0                                                    |

>show custom-web guest-lan 2

Guest LAN Status..... Enabled Web Security Policy..... Web Based Authentication WebAuth Type..... External Global Status..... Enabled

Convalida stato criteri client

Su Foreign,

riepilogo client wireless #show

Lo stato di gestione dei criteri client nel controller esterno viene ESEGUITO dopo la corretta associazione del client.

#### <#root>

| MAC Address    | AP Name | Type ID | State | Protocol Meth |
|----------------|---------|---------|-------|---------------|
| a0ce.c8c3.a9b5 | N/A     |         |       |               |
| GLAN 1         |         |         |       |               |
| Run            |         |         |       |               |
| 802.3          |         |         |       |               |
| Web Auth       |         |         |       |               |
| Export Foreign |         |         |       |               |
|                |         |         |       |               |

>show client detail a0ce.c8c3.a9b5

#### <#root>

| Client MAC Address<br>Client Username<br>Client Webauth Username<br>Client State<br>User Authenticated by<br>Client User Group                                                                                                    | a0:ce:c8:c3:a9:b5<br>N/A<br>N/A<br>Associated<br>None |  |  |
|----------------------------------------------------------------------------------------------------|-------------------------------------------------------|--|--|
| Client MAC Address.       a0:ce:c8:c3:a9:b         Client Username       N/A         Client Webauth Username       N/A         Client State       Associated         User Authenticated by       None         Client User Group.       None         Client NAC 00B State       Access         guest-lan       1         Wireless LAN Profile Name       Guest-Profile         Mobility State       Guest-Profile         Mobility Anchor IP Address       1         10.76.118.70       Security Policy Completed         Security Policy Completed       Pre-Auth_ACL         Pre-auth IPv4 ACL Name       Pre-Auth_ACL         EAP Type       Unknown         Interface       Yead         VLAN       2024         Ouarantine VLAN       0 |                                                       |  |  |
| Mobility State                                                                                                    | Guest-Profile                                         |  |  |
| Export Foreign                                                                                                    |                                                       |  |  |
| Mobility Anchor IP Address                                                                                                    |                                                       |  |  |
| 10.76.118.70                                                                                                    |                                                       |  |  |
| Security Policy Completed                                                                                                    |                                                       |  |  |
| Yes                                                                                                    |                                                       |  |  |
| Policy Manager State                                                                                                    |                                                       |  |  |
| RUN                                                                                                    |                                                       |  |  |
| Pre-auth IPv4 ACL Name<br>EAP Type<br>Interface                                                                                                    | Pre-Auth_ACL<br>Unknown                               |  |  |
| wired-guest-egress                                                                                                    |                                                       |  |  |
| VLANQuarantine VLAN                                                                                                    | 2024<br>0                                             |  |  |

Su ancoraggio,

La transizione dello stato del client deve essere monitorata sul controller di ancoraggio.

Stato di Gestione criteri client in attesa di autenticazione Web.

| MAC Address    | AP Name     | Type ID | State | Protocol Meth |
|----------------|-------------|---------|-------|---------------|
| a0ce.c8c3.a9b5 | 10.76.6.156 |         |       |               |
| GLAN 1         |             |         |       |               |
| Webauth Pe     | nding       |         |       |               |
| 802.3          |             |         |       |               |
| Web Auth       |             |         |       |               |
| Export Anchor  |             |         |       |               |

Una volta eseguita l'autenticazione del client, lo stato di gestione dei criteri passa allo stato RUN.

| MAC Address    | AP Name     | Type ID | State | Protocol | Meth |
|----------------|-------------|---------|-------|----------|------|
| a0ce.c8c3.a9b5 | 10.76.6.156 | GLAN 1  | Run   | 802.3    | Web  |

dettaglio #show wireless client mac-address a0ce.c8c3.a9b5

#### <#root>

Client MAC Address : a0ce.c8c3.a9b5 Client MAC Type : Universally Administered Address Client DUID: NA Client IPv4 Address :

:

#### 10.105.211.69

Client State : Associated Policy Profile : Guest-Profile Flex Profile : N/A Guest Lan: GLAN Id: 1 GLAN Name: Guest-Profile

Mobility: Foreign IP Address

10.76.118.74

| : | 0xA000003 |
|---|-----------|
| : | 0         |
| : | 1         |
| : |           |
|   | :         |

#### Export Anchor

Mobility Roam Type :

#### L3 Requested

Policy Manager State:

#### Webauth Pending

Last Policy Manager State :

IP Learn Complete

Client Entry Create Time : 35 seconds

VLAN : VLAN2024

```
Session Manager:

Point of Attachment : mobility_a0000003

IIF ID : 0xA0000003

Authorized : FALSE

Session timeout : 28800

Common Session ID: 4a764c0a0000008ea0285466
```

Acct Session ID : 0x0000000 Auth Method Status List Method : Web Auth Webauth State : Login Webauth Method : Webauth Server Policies: Resultant Policies: URL Redirect ACL : WA-v4-int-10.127.196.171 Preauth ACL : WA-sec-10.127.196.171 VLAN Name : VLAN2024 VLAN ÷. 2024 Absolute-Timer : 28800

Il client passa allo stato RUN dopo la corretta autenticazione Web.

visualizzare i dettagli dell'indirizzo mac del client wireless a0ce.c8c3.a9b5

```
Client MAC Address : a0ce.c8c3.a9b5
Client MAC Type : Universally Administered Address
Client DUID: NA
Client IPv4 Address :
10.105.211.69
Client Username :
testuser
Client State : Associated
Policy Profile : Guest-Profile
Flex Profile : N/A
Guest Lan:
 GLAN Id: 1
 GLAN Name: Guest-Profile
Wireless LAN Network Name (SSID) : N/A
BSSID : N/A
Connected For : 81 seconds
Protocol : 802.3
Policy Manager State:
```

Run

Last Policy Manager State :

#### Webauth Pending

Client Entry Create Time : 81 seconds VLAN : VLAN2024

Last Tried Aaa Server Details: Server IP :

10.197.224.122

| Auth Method Status List |           |
|-------------------------|-----------|
| Method : Web Auth       |           |
| Webauth State           | : Authz   |
| Webauth Method          | : Webauth |
|                         |           |

Resultant Policies:

URL Redirect ACL :

 ${\tt IP-Adm-V4-LOGOUT-ACL}$ 

VLAN Name : VLAN2024 VLAN :

#### 2024

Absolute-Timer : 28800

>show client detail a0:ce:c8:c3:a9:b5

| Client MAC Address                                | a0:ce:c8:c3:a9:b5 |
|---------------------------------------------------|-------------------|
| Client Username                                   | N/A               |
| Client Webauth Username                           | N/A               |
| Client State                                      | Associated        |
| Wireless LAN Profile Name                         | Guest             |
| WLAN Profile check for roaming                    | Disabled          |
| Hotspot (802.11u)                                 | Not Supported     |
| Connected For                                     | 90 secs           |
| IP Address                                        | 10.105.211.75     |
| Gateway Address                                   | 10.105.211.1      |
| Netmask                                           | 255.255.255.128   |
| Mobility State                                    |                   |
| Export Anchor                                     |                   |
| Mobility Foreign IP Address                       |                   |
| 10.76.118.70                                      |                   |
| Security Policy Completed<br>Policy Manager State | No                |
| WEBAUTH_REQD                                      |                   |
| Pre-auth IPv4 ACL Name                            |                   |
| Pre-Auth_ACLPre-auth                              |                   |

IPv4 ACL Applied Status..... Yes Pre-auth IPv4 ACL Applied Status.....

Yes

Dopo l'autenticazione, il client passa allo stato RUN.

| <pre>show client detail a0:ce:c8:c3:a9:b5 Client MAC Address Client Username</pre>  | a0:ce:c8:c3:a9:b5               |
|-------------------------------------------------------------------------------------|---------------------------------|
| testuser                                                                            |                                 |
| Client Webauth Username                                                             |                                 |
| testuser                                                                            |                                 |
| Client State                                                                        |                                 |
| Associated                                                                          |                                 |
| User Authenticated by                                                               |                                 |
| RADIUS Server                                                                       |                                 |
| Client User Group<br>Client NAC OOB State<br>Connected For<br>IP Address            | testuser<br>Access<br>37 secs   |
| 10.105.211.75                                                                       |                                 |
| Gateway Address<br>Netmask<br>Mobility State                                        | 10.105.211.1<br>255.255.255.128 |
| Export Anchor                                                                       |                                 |
| Mobility Foreign IP Address<br>Security Policy Completed<br>Policy Manager State    | 10.76.118.70<br>Yes             |
| RUN                                                                                 |                                 |
| Pre-auth IPv4 ACL Name<br>Pre-auth IPv4 ACL Applied Status<br>EAP Type<br>Interface | Pre-Auth_ACL<br>Yes<br>Unknown  |
| wired-vlan-11                                                                       |                                 |
| VLAN                                                                                |                                 |
| 11                                                                                  |                                 |
| Quarantine VLAN                                                                     | 0                               |

# Risoluzione dei problemi

# Debug del controller AireOS

Abilita debug client

>debug client <H.H.H>

Per verificare se il debug è abilitato

>mostra debug

Per disabilitare il debug

debug disable-all

9800 Traccia radioattiva

Attivare Radio Active Tracing per generare le tracce di debug del client per l'indirizzo MAC specificato nella CLI.

Passaggi per l'attivazione della traccia radioattiva:

Accertarsi che tutti i debug condizionali siano disabilitati.

clear platform condition all

Abilita il debug per l'indirizzo MAC specificato.

debug wireless mac <H.H.H> monitor-time <Time is seconds>

Dopo aver riprodotto il problema, disabilitare il debug per arrestare la raccolta di traccia dell'Autorità registrazione.

no debug wireless mac <H.H.H>

Una volta arrestata la traccia dell'Autorità registrazione, il file di debug viene generato nella memoria bootflash del controller.

show bootflash: | include ra\_trace
2728 179 Jul 17 2024 15:13:54.0000000000 +00:00 ra\_trace\_MAC\_aaaabbbbcccc\_HHMMSS.XXX\_timezone\_Da

Copiare il file su un server esterno.

copy bootflash:ra\_trace\_MAC\_aaaabbbbcccc\_HHMMSS.XXX\_timezone\_DayWeek\_Month\_Day\_year.log tftp://<IP addr

Visualizzare il registro di debug:

more bootflash:ra\_trace\_MAC\_aaaabbbbcccc\_HHMMSS.XXX\_timezone\_DayWeek\_Month\_Day\_year.log

#### Abilitare la traccia dell'Agente di registrazione nella GUI,

| Troubleshooting - > Radio | active Trace                         |                 |
|---------------------------|--------------------------------------|-----------------|
| Conditional Debug Global  | State: Started                       | 🔅 Wireless Deb  |
| + Add × Delete            | Start Stop                           | Last Run        |
| Add MAC/IP Address        |                                      | ×               |
| MAC/IP Address*           | Enter a MAC/IP Address every newline |                 |
| Cancel                    |                                      | Apply to Device |

Abilita traccia Autorità registrazione su WebUI

#### Embedded Packet Capture

Selezionare Risoluzione dei problemi > Acquisizione pacchetti. Immettere il nome di acquisizione e specificare l'indirizzo MAC del client come indirizzo MAC del filtro interno. Impostare la

dimensione del buffer su 100 e scegliere l'interfaccia uplink per monitorare i pacchetti in entrata e in uscita.

| Troubleshooting - > Packet Capture |              |                        |   |
|------------------------------------|--------------|------------------------|---|
| + Add × Delete                     |              |                        |   |
| Create Packet Capture              |              |                        | × |
| Capture Name*                      | TestPCap     |                        |   |
| Filter*                            | any 🔻        |                        |   |
| Monitor Control Plane 🚯            | 0            |                        |   |
| Inner Filter Protocol              | DHCP         |                        |   |
| Inner Filter MAC                   |              |                        |   |
| Buffer Size (MB)*                  | 100          |                        |   |
| Limit by*                          | Duration 🔻   | 3600 secs ~= 1.00 hour |   |
| Available (12) Search Q            | Selected (1) |                        |   |
| Tw0/0/1 →                          | Tw0/0/0      |                        | + |
| ▼ Tw0/0/2                          |              |                        |   |
| Ţw0/0/3 →                          |              |                        |   |
| Te0/1/0 →                          |              |                        |   |

Embedded Packet Capture

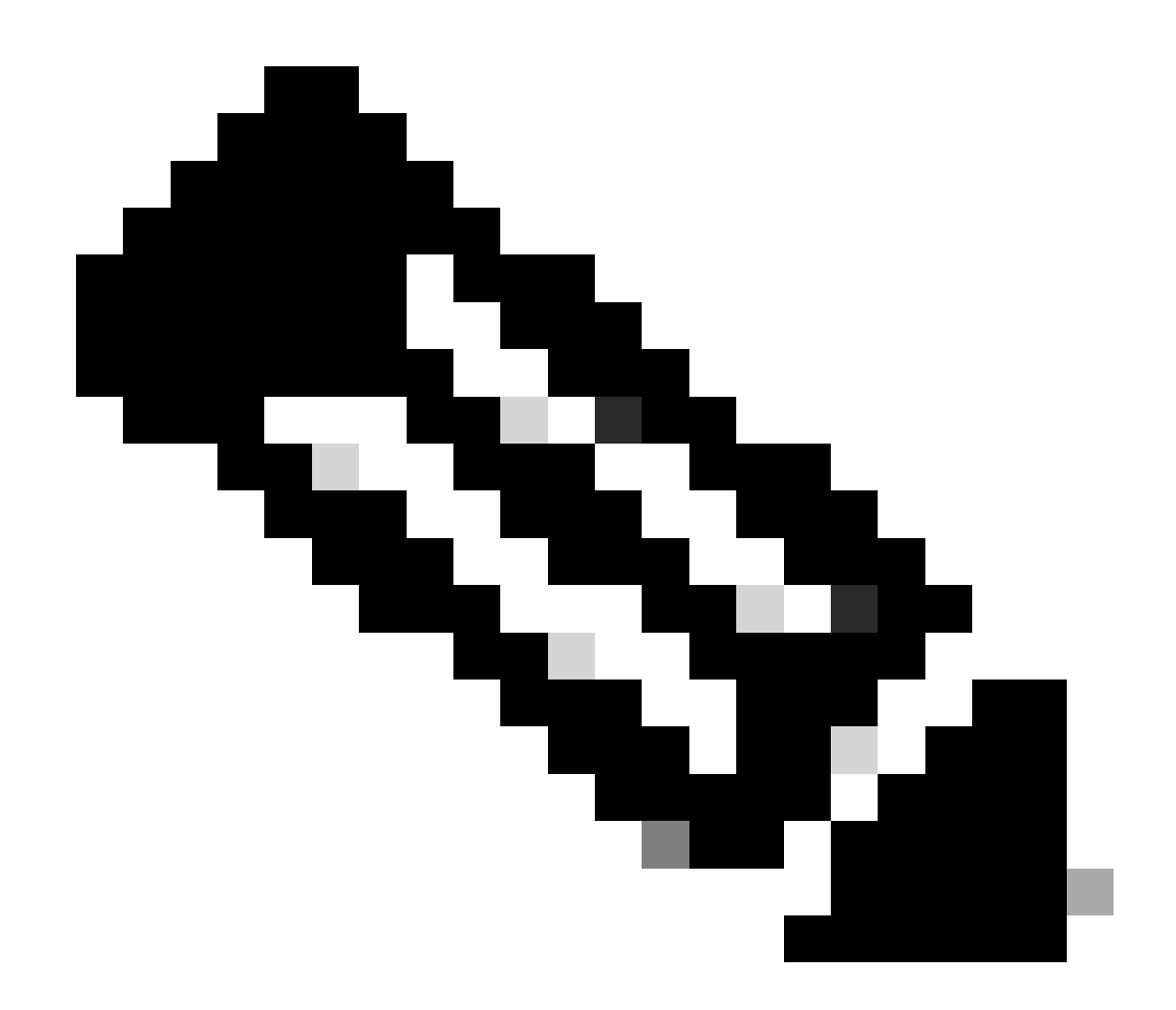

Nota: selezionare l'opzione "Controlla traffico" per visualizzare il traffico reindirizzato alla CPU del sistema e reinserito nel piano dati.

Passare a Risoluzione dei problemi > Acquisizione pacchetti e selezionare Inizia per acquisire i pacchetti.

| Capture Name | Interface               | Monitor Control Plane | T | Buffer Size | T | Filter by | • | Limit       | Status   | Ţ | Action  |
|--------------|-------------------------|-----------------------|---|-------------|---|-----------|---|-------------|----------|---|---------|
| TestPCap     | TwoGigabitEthernet0/0/0 | No                    |   | 0%          |   | any       |   | @ 3600 secs | Inactive |   | ► Start |
|              |                         |                       |   |             |   |           |   |             |          | - |         |

Avvia acquisizione pacchetto

Configurazione dalla CLI

monitor capture TestPCap inner mac <H.H.H>
monitor capture TestPCap buffer size 100
monitor capture TestPCap interface twoGigabitEthernet 0/0/0 both

monitor capture TestPCap start <Reporduce the issue> monitor capture TestPCap stop show monitor capture TestPCap Status Information for Capture TestPCap Target Type: Interface: TwoGigabitEthernet0/0/0, Direction: BOTH Status : Inactive Filter Details: Capture all packets Inner Filter Details: Mac: 6c7e.67e3.6db9 Continuous capture: disabled Buffer Details: Buffer Type: LINEAR (default) Buffer Size (in MB): 100 Limit Details: Number of Packets to capture: 0 (no limit) Packet Capture duration: 3600 Packet Size to capture: 0 (no limit) Maximum number of packets to capture per second: 1000 Packet sampling rate: 0 (no sampling)

Esporta l'acquisizione dei pacchetti sul server TFTP esterno.

monitor capture TestPCap export tftp://<IP address>/ TestPCap.pcap

Passare a Risoluzione dei problemi > Acquisizione pacchetti e selezionare Esporta per scaricare il file di acquisizione sul computer locale.

| +   | Add X Delete | Ð                       |   |                       |   |             |   |           |   |               |        |        |    |         |       |       |
|-----|--------------|-------------------------|---|-----------------------|---|-------------|---|-----------|---|---------------|--------|--------|----|---------|-------|-------|
|     | Capture Name | Interface               | Ŧ | Monitor Control Plane | Ŧ | Buffer Size | T | Filter by | T | Limit         | Statu  | s      | T  | Action  |       |       |
|     | TestPCap     | TwoGigabitEthernet0/0/0 |   | No                    |   | 0%          |   | any       |   | @ 3600 secs   | Inacti | ve     |    | ► Start | 🔀 Exp | ort   |
| [4] | 4 1 ⊨ ⊨      | 10 🔻                    |   |                       |   |             |   |           | E | xport Capture | e - Te | stPC   | ap | L.      | ,     | e 1.i |
|     |              |                         |   |                       |   |             |   |           |   | Export to     | •      | deskto | p  |         | •     |       |
|     |              |                         |   |                       |   |             |   |           | ( | Cancel        |        |        |    | E       | xport | ]     |

Scarica EPC

Frammenti di log di lavoro

Registro di debug del client AireOS Foreign Controller

Pacchetto cablato ricevuto dal client cablato

\*apfReceiveTask: May 27 12:00:55.127: a0:ce:c8:c3:a9:b5 Wired Guest packet from 10.105.211.69 on mobil

Richiesta di ancoraggio di esportazione compilazione controller esterno

\*apfReceiveTask: May 27 12:00:56.083: a0:ce:c8:c3:a9:b5 Attempting anchor export for mobile a0:ce:c8:c3 \*apfReceiveTask: May 27 12:00:56.083: a0:ce:c8:c3:a9:b5 mmAnchorExportSend: Building ExportForeignLradM \*apfReceiveTask: May 27 12:00:56.083: a0:ce:c8:c3:a9:b5 SGT Payload built in Export Anchor Req 0

Il controller esterno invia una richiesta di ancoraggio di esportazione al controller di ancoraggio.

\*apfReceiveTask: May 27 12:00:56.083: a0:ce:c8:c3:a9:b5 Export Anchor request sent to 10.76.118.70

Il controller di ancoraggio invia conferma per la richiesta di ancoraggio per il client

\*Dot1x\_NW\_MsgTask\_5: May 27 12:00:56.091: a0:ce:c8:c3:a9:b5 Recvd Exp Anchor Ack for mobile a0:ce:c8:c

Il ruolo di mobilità per i client nel controller esterno è aggiornato per l'esportazione.

\*apfReceiveTask: May 27 12:00:56.091: a0:ce:c8:c3:a9:b5 0.0.0.0 DHCP\_REQD (7) mobility role update require Peer = 10.76.118.70, Old Anchor = 10.76.118.70, New Anchor = 10.76.118.70

Il client è passato allo stato RUN.

```
*apfReceiveTask: May 27 12:00:56.091: a0:ce:c8:c3:a9:b5 0.0.0.0 DHCP_REQD (7) State Update from Mobilit
*apfReceiveTask: May 27 12:00:56.091: a0:ce:c8:c3:a9:b5 Stopping deletion of Mobile Station: (callerId:
*apfReceiveTask: May 27 12:00:56.091: a0:ce:c8:c3:a9:b5 Moving client to run state
```

9800 Traccia radioattiva del controller esterno

Il client viene associato al controller.
2024/07/15 04:10:29.087608331 {wncd\_x\_R0-0}{1}: [client-orch-state] [17765]: (note): MAC: a0ce.c8c3.a9b

Individuazione mobilità in corso dopo l'associazione.

```
2024/07/15 04:10:29.091585813 {wncd_x_R0-0}{1}: [client-orch-state] [17765]: (note): MAC: a0ce.c8c3.a9b
2024/07/15 04:10:29.091605761 {wncd_x_R0-0}{1}: [client-orch-state] [17765]: (note): MAC: a0ce.c8c3.a9b
```

Dopo l'elaborazione dell'individuazione di Mobility, il tipo di roaming client viene aggiornato a L3 richiesto.

```
2024/07/15 04:10:29.091664605 {wncd_x_R0-0}{1}: [mm-transition] [17765]: (info): MAC: a0ce.c8c3.a9b5 MM 2024/07/15 04:10:29.091693445 {wncd_x_R0-0}{1}: [mm-client] [17765]: (info): MAC: a0ce.c8c3.a9b5 Roam t
```

Il controller esterno sta inviando la richiesta di ancoraggio di esportazione al WLC di ancoraggio.

```
2024/07/15 04:10:32.093245394 {mobilityd_R0-0}{1}: [mm-client] [18316]: (debug): MAC: a0ce.c8c3.a9b5 Ex
2024/07/15 04:10:32.093253788 {mobilityd_R0-0}{1}: [mm-client] [18316]: (debug): MAC: a0ce.c8c3.a9b5 Fo
2024/07/15 04:10:32.093274405 {mobilityd_R0-0}{1}: [mm-client] [18316]: (info): MAC: a0ce.c8c3.a9b5 For
```

L'esportazione della risposta di ancoraggio viene ricevuta dal controller di ancoraggio e la vlan viene applicata dal profilo utente.

```
2024/07/15 04:10:32.106775213 {mobilityd_R0-0}{1}: [mm-transition] [18316]: (info): MAC: a0ce.c8c3.a9b5
2024/07/15 04:10:32.106811183 {mobilityd_R0-0}{1}: [mm-client] [18316]: (debug): MAC: a0ce.c8c3.a9b5 Ex
2024/07/15 04:10:32.107183692 {wncd_x_R0-0}{1}: [epm-misc] [17765]: (info): [a0ce.c8c3.a9b5:Tw0/0/0] An
2024/07/15 04:10:32.107247304 {wncd_x_R0-0}{1}: [svm] [17765]: (info): [a0ce.c8c3.a9b5] Applied User Pr
2024/07/15 04:10:32.107250258 {wncd_x_R0-0}{1}: [aaa-attr-inf] [17765]: (info): Applied User Profile:
```

Una volta elaborata la richiesta di esportazione dell'ancoraggio, il ruolo di mobilità del client viene aggiornato in Esporta esterno.

```
2024/07/15 04:10:32.107490972 {wncd_x_R0-0}{1}: [mm-client] [17765]: (debug): MAC: a0ce.c8c3.a9b5 Proce
2024/07/15 04:10:32.107502336 {wncd_x_R0-0}{1}: [mm-client] [17765]: (info): MAC: a0ce.c8c3.a9b5 Mobili
2024/07/15 04:10:32.107533732 {wncd_x_R0-0}{1}: [sanet-shim-translate] [17765]: (info): Anchor Vlan: 20
2024/07/15 04:10:32.107592251 {wncd_x_R0-0}{1}: [mm-client] [17765]: (note): MAC: a0ce.c8c3.a9b5 Mobili
```

Il client passa allo stato di apprendimento IP.

```
2024/07/15 04:10:32.108210365 {wncd_x_R0-0}{1}: [client-orch-state] [17765]: (note): MAC: a0ce.c8c3.a9b
2024/07/15 04:10:32.108293096 {wncd_x_R0-0}{1}: [client-orch-sm] [17765]: (debug): MAC: a0ce.c8c3.a9b5
```

Dopo l'apprendimento da parte dell'IP, il client passa allo stato RUN sul WLC esterno.

```
2024/07/15 04:10:32.108521618 {wncd_x_R0-0}{1}: [client-orch-state] [17765]: (note): MAC: a0ce.c8c3.a9b
```

Registro di debug del client del controller di ancoraggio AireOS

Esporta richiesta di ancoraggio restituita dal controller esterno.

\*Dot1x\_NW\_MsgTask\_5: May 28 10:46:27.831: a0:ce:c8:c3:a9:b5 Anchor Export Request Recvd for mobile a0:c \*Dot1x\_NW\_MsgTask\_5: May 28 10:46:27.831: a0:ce:c8:c3:a9:b5 mmAnchorExportRcv: Extracting mmPayloadExpo \*Dot1x\_NW\_MsgTask\_5: May 28 10:46:27.831: a0:ce:c8:c3:a9:b5 mmAnchorExportRcv Ssid=Guest useProfileName

Al client viene applicata la VLAN di bridging locale.

\*Dot1x\_NW\_MsgTask\_5: May 28 10:46:27.831: a0:ce:c8:c3:a9:b5 Updated local bridging VLAN to 11 while app \*Dot1x\_NW\_MsgTask\_5: May 28 10:46:27.831: a0:ce:c8:c3:a9:b5 Applying Interface(wired-vlan-11) policy on \*Dot1x\_NW\_MsgTask\_5: May 28 10:46:27.831: a0:ce:c8:c3:a9:b5 After applying Interface(wired-vlan-11) pol

Il ruolo di mobilità viene aggiornato in Esporta ancoraggio e stato client in stato di transistoning associato.

```
*Dot1x_NW_MsgTask_5: May 28 10:46:27.831: a0:ce:c8:c3:a9:b5 0.0.0.0 START (0) mobility role update requ
Peer = 10.76.118.70, 0ld Anchor = 0.0.0.0, New Anchor = 10.76.118.74
Dot1x_NW_MsgTask_5: May 28 10:46:27.831: a0:ce:c8:c3:a9:b5
*Dot1x_NW_MsgTask_5: May 28 10:46:27.831: a0:ce:c8:c3:a9:b5
Sent message to add a0:ce:c8:c3:a9:b5 on me
*Dot1x_NW_MsgTask_5: May 28 10:46:27.832: a0:ce:c8:c3:a9:b5 mmAnchorExportRcv (mm_listen.c:7933) Changi
```

La mobilità è stata completata, lo stato del client è associato e il ruolo di mobilità è Export Anchor.

\*Dot1x\_NW\_MsgTask\_5: May 28 10:46:27.832: a0:ce:c8:c3:a9:b5 0.0.0.0 DHCP\_REQD (7) State Update from Mob

L'indirizzo IP del client viene appreso sul controller e lo stato viene convertito da DHCP richiesto a Web auth required.

\*dtlArpTask: May 28 10:46:58.356: a0:ce:c8:c3:a9:b5 Static IP client associated to interface wired-vlan \*dtlArpTask: May 28 10:46:58.356: a0:ce:c8:c3:a9:b5 dtlArpSetType: Changing ARP Type from 0 ---> 1 for \*dtlArpTask: May 28 10:46:58.356: a0:ce:c8:c3:a9:b5 10.105.211.75 DHCP\_REQD (7) Change state to WEBAUTH

È in corso la formulazione dell'URL Webauth aggiungendo l'URL di reindirizzamento esterno e l'indirizzo IP virtuale del controller.

\*webauthRedirect: May 28 10:46:58.500: a0:ce:c8:c3:a9:b5- Preparing redirect URL according to configure
\*webauthRedirect: May 28 10:46:58.500: a0:ce:c8:c3:a9:b5- Web-auth type External, using URL:http://10.1
\*webauthRedirect: May 28 10:46:58.500: a0:ce:c8:c3:a9:b5- Added switch\_url, redirect URL is now http://

Sono stati aggiunti l'indirizzo MAC del client e la WLAN all'URL.

```
*webauthRedirect: May 28 10:46:58.500: a0:ce:c8:c3:a9:b5- Added client_mac , redirect URL is now http://
*webauthRedirect: May 28 10:46:58.500: a0:ce:c8:c3:a9:b5- Added wlan, redirect URL is now
*webauthRedirect: May 28 10:46:58.500: a0:ce:c8:c3:a9:b5- Added wlan, redirect URL is now http://10.127
```

URL finale dopo l'analisi di HTTP GET per l'host 10.105.211.1

\*webauthRedirect: May 28 10:46:58.500: a0:ce:c8:c3:a9:b5- parser host is 10.105.211.1
\*webauthRedirect: May 28 10:46:58.500: a0:ce:c8:c3:a9:b5- parser path is /auth/discovery
\*webauthRedirect: May 28 10:46:58.500: a0:ce:c8:c3:a9:b5-added redirect=, URL is now http://10.127.196.

L'URL di reindirizzamento viene inviato al client nel pacchetto di risposta 200 OK.

\*webauthRedirect: May 28 10:46:58.500: a0:ce:c8:c3:a9:b5- 200 send\_data =HTTP/1.1 200 OK Location:http://10.127.196.171/webauth/login.html?switch\_url=https://192.0.2.1/login.html&client\_mac=a0

Il client stabilisce una connessione TCP con l'host URL di reindirizzamento. Una volta che i client hanno inviato il nome utente e la password di login sul portale, il controller invia una richiesta radius al server radius

Una volta che il controller riceve un messaggio di accettazione dell'accesso, il client chiude la sessione TCP e passa allo stato RUN.

\*aaaQueueReader: May 28 10:46:59:077: a0:ce:c8:c3:a9:b5 Sending the packet to v4 host 10.197.224.122:18 \*aaaQueueReader: May 28 10:46:59:077: a0:ce:c8:c3:a9:b5 Successful transmission of Authentication Packe \*aaaQueueReader: May 28 10:46:59:077: AVP[01] User-Name.....testuser AVP[03] Calling-Station-Id.....a0-ce-c8 \*aaaQueueReader: May 28 10:46:59:077: \*aaaQueueReader: May 28 10:46:59:077: AVP[04] Nas-Port.....0x000000 \*aaaQueueReader: May 28 10:46:59:077: AVP[05] Nas-Ip-Address.....0x0a4c76 \*aaaQueueReader: May 28 10:46:59:077: AVP[06] NAS-Identifier.....POD1586-\*aaaQueueReader: May 28 10:46:59:500: a0:ce:c8:c3:a9:b5 radiusServerFallbackPassiveStateUpdate: RADIUS \*radiusTransportThread: May 28 10:46:59:500: a0:ce:c8:c3:a9:b5 Access-Accept received from RADIUS serv \*Dot1x\_NW\_MsgTask\_5: May 28 10:46:59:500: a0:ce:c8:c3:a9:b5 Processing Access-Accept for mobile a0:ce:c \*apfReceiveTask: May 28 10:46:59:500: a0:ce:c8:c3:a9:b5 Moving client to run state

9800 Anchor controller radioactive trace

Messaggio di annuncio mobilità per il client dal controller esterno.

2024/07/15 15:10:20.614677358 {mobilityd\_R0-0}{1}: [mm-client] [15259]: (debug): MAC: a0ce.c8c3.a9b5 Re

Richiesta di ancoraggio di esportazione ricevuta dal controller esterno durante l'associazione del client per la quale la risposta di ancoraggio di esportazione viene inviata dal controller di ancoraggio che può essere verificata nella traccia RA del controller esterno.

2024/07/15 15:10:22.615246594 {mobilityd\_R0-0}{1}: [mm-transition] [15259]: (info): MAC: a0ce.c8c3.a9b5

Il client viene spostato allo stato di associazione e il ruolo di mobilità viene trasferito all'ancoraggio di esportazione.

```
2024/07/15 15:10:22.616156811 {wncd_x_R0-0}{1}: [client-orch-state] [14709]: (note): MAC: a0ce.c8c3.a9b
2024/07/15 15:10:22.627358367 {wncd_x_R0-0}{1}: [mm-client] [14709]: (note): MAC: a0ce.c8c3.a9b5 Mobili
```

2024/07/15 15:10:22.627462963 {wncd\_x\_R0-0}{1}: [dot11] [14709]: (note): MAC: a0ce.c8c3.a9b5 Client da 2024/07/15 15:10:22.627490485 {mobilityd\_R0-0}{1}: [mm-client] [15259]: (debug): MAC: a0ce.c8c3.a9b5 Ex 2024/07/15 15:10:22.627494963 {mobilityd\_R0-0}{1}: [mm-client] [15259]: (debug): MAC: a0ce.c8c3.a9b5 Fo

L'apprendimento IP è completato, l'IP del client è stato appreso tramite ARP.

2024/07/15 15:10:22.628124206 {wncd\_x\_R0-0}{1}: [client-iplearn] [14709]: (info): MAC: a0ce.c8c3.a9b5 2024/07/15 15:10:23.627064171 {wncd\_x\_R0-0}{1}: [sisf-packet] [14709]: (info): RX: ARP from interface m 2024/07/15 15:10:24.469704913 {wncd\_x\_R0-0}{1}: [client-iplearn] [14709]: (note): MAC: a0ce.c8c3.a9b5 2024/07/15 15:10:24.470527056 {wncd\_x\_R0-0}{1}: [client-iplearn] [14709]: (info): MAC: a0ce.c8c3.a9b5 2024/07/15 15:10:24.470587596 {wncd\_x\_R0-0}{1}: [client-orch-sm] [14709]: (debug): MAC: a0ce.c8c3.a9b5 2024/07/15 15:10:24.470613094 {wncd\_x\_R0-0}{1}: [client-orch-sm] [14709]: (debug): MAC: a0ce.c8c3.a9b5

Stato dei criteri client in attesa di autenticazione Web.

```
2024/07/15 15:10:24.470748350 {wncd_x_R0-0}{1}: [client-auth] [14709]: (info): MAC: a0ce.c8c3.a9b5 Cli
```

Handshake TCP falsificato dal controller. Quando il client invia un GET HTTP, viene inviato un frame di risposta 200 OK che contiene l'URL di reindirizzamento.

Il client deve stabilire un handshake TCP con l'URL di reindirizzamento e caricare la pagina.

2024/07/15 15:11:37.579177010 {wncd\_x\_R0-0}{1}: [webauth-httpd] [14709]: (info): mobility\_a0000001[a0ce 2024/07/15 15:11:37.579190912 {wncd\_x\_R0-0}{1}: [webauth-httpd] [14709]: (info): mobility\_a0000001[a0ce 2024/07/15 15:11:37.579226658 {wncd\_x\_R0-0}{1}: [webauth-state] [14709]: (info): mobility\_a0000001[a0ce 2024/07/15 15:11:37.579230650 {wncd\_x\_R0-0}{1}: [webauth-state] [14709]: (info): mobility\_a0000001[a0ce 2024/07/15 15:11:47.123072893 {wncd\_x\_R0-0}{1}: [webauth-httpd] [14709]: (info): mobility\_a0000001[a0ce 2024/07/15 15:11:47.123072893 {wncd\_x\_R0-0}{1}: [webauth-httpd] [14709]: (info): mobility\_a0000001[a0ce 2024/07/15 15:11:47.123082753 {wnc2024/07/15 15:12:04.280574375 {wncd\_x\_R0-0}{1}: [webauth-httpd] [14709]

Quando il client invia le credenziali di accesso nella pagina del portale Web, un pacchetto di richiesta di accesso viene inviato al server radius per l'autenticazione.

```
2024/07/15 15:12:04.281076844 {wncd_x_R0-0}{1}: [radius] [14709]: (info): RADIUS: Send Access-Request t
2024/07/15 15:12:04.281087672 {wncd_x_R0-0}{1}: [radius] [14709]: (info): RADIUS: authenticator e3 01
2024/07/15 15:12:04.281093278 {wncd_x_R0-0}{1}: [radius] [14709]: (info): RADIUS: Calling-Station-Id
2024/07/15 15:12:04.281097034 {wncd_x_R0-0}{1}: [radius] [14709]: (info): RADIUS: User-Name
2024/07/15 15:12:04.281148298 {wncd_x_R0-0}{1}: [radius] [14709]: (info): RADIUS: Cisco AVpair
```

L'autorizzazione di accesso viene ricevuta dal server radius. Webauth ha esito positivo.

```
2024/07/15 15:12:04.683597101 {wncd_x_R0-0}{1}: [radius] [14709]: (info): RADIUS: Received from id 1812, 2024/07/15 15:12:04.683607762 {wncd_x_R0-0}{1}: [radius] [14709]: (info): RADIUS: authenticator 52 3e 2024/07/15 15:12:04.683614780 {wncd_x_R0-0}{1}: [radius] [14709]: (info): RADIUS: User-Name
```

L'autenticazione è riuscita e lo stato dei criteri client è impostato su RUN.

```
2024/07/15 15:12:04.683901842 {wncd_x_R0-0}{1}: [webauth-state] [14709]: (info): mobility_a0000001[a0ce
2024/07/15 15:12:04.690643388 {wncd_x_R0-0}{1}: [errmsg] [14709]: (info): %CLIENT_ORCH_LOG-6-CLIENT_ADD
2024/07/15 15:12:04.690726966 {wncd_x_R0-0}{1}: [aaa-attr-inf] [14709]: (info): [ Applied attribute :bs
2024/07/15 15:12:04.691064276 {wncd_x_R0-0}{1}: [client-orch-state] [14709]: (note): MAC: a0ce.c8c3.a9b
```

#### Analisi dell'acquisizione dei pacchetti integrata

| No |                                                                                                    | Time              | Source             | Destination       | Length       | Protocol    | Info    |          |      |                                                                       |  |
|----|----------------------------------------------------------------------------------------------------|-------------------|--------------------|-------------------|--------------|-------------|---------|----------|------|-----------------------------------------------------------------------|--|
| +  | 804                                                                                                    | 15:10:24.826953   | 10.105.211.69      | 10.105.211.1      |              | HTTP        | GET /a  | auth/dis | cov  | very?architecture=9 HTTP/1.1                                          |  |
| -  | 806                                                                                                    | 15:10:24.826953   | 10.105.211.1       | 10.105.211.69     |              | HTTP        | HTTP/1  | 1.1 200  | 0K   | (text/html)                                                           |  |
| ~  | Frame 8                                                                                                    | A6: 863 bytes on  | wire (6994 hits)   | 863 bytes canture | d (6904 bit  | c)          |         |          |      |                                                                       |  |
| 5  | There does not style in white (body drish) does by the copy dried (body drish)<br>Fthermet TL Spri: (ison 50:114h) (f4th/dre:50:114h), District (ison 34:000-brish):34:00:ch)                                                                                                    |                   |                    |                   |              |             |         |          |      |                                                                       |  |
| 5  | Enternet II, Sic Case_SSIATE (House SSIATE), Sci Case_SSIC (CoseSSISTS), SCI (CoseSSIST), SCI (CoseSSIC)                                                                                                    |                   |                    |                   |              |             |         |          |      |                                                                       |  |
| ŝ  | Heer Datagram Protocol Ser Port: 16667 Det Port: 16667                                                                                                    |                   |                    |                   |              |             |         |          |      |                                                                       |  |
| ŝ  | Sontrol and Providence of Wireless Arrace Points - Data                                                                                                    |                   |                    |                   |              |             |         |          |      |                                                                       |  |
| 5  | There is a state of the state of the state o |                   |                    |                   |              |             |         |          |      |                                                                       |  |
| >  | Raz to Virtual LAN PRT: 0. DFT: 0. Th: 4005                                                                                                    |                   |                    |                   |              |             |         |          |      |                                                                       |  |
| >  | Internet Protocol Version 4, Src: 10.105.211.1, Dst: 10.105.211.69                                                                                                    |                   |                    |                   |              |             |         |          |      |                                                                       |  |
| >  | > Transmission Control Protocol, Src Port: 80, Dst Port: 54351, Seg: 1, Ack: 108, Len: 743                                                                                                    |                   |                    |                   |              |             |         |          |      |                                                                       |  |
| ~  | Hyperte                                                                                                    | xt Transfer Proto | col                |                   |              |             |         |          |      |                                                                       |  |
|    | > HTTP                                                                                                    | 1.1 200 OK\r\n    |                    |                   |              |             |         |          |      |                                                                       |  |
|    | Locat                                                                                                    | ion: http://10.1  | 27.196.171/webauth | /login.html?switc | n_url=https: | //192.0.2.1 | /login. | .html&re | dire | <pre>rect=http://10.105.211.1/auth/discovery?architecture=9\r\n</pre> |  |
|    | Conte                                                                                                    | ent-Type: text/ht | ml\r\n             |                   |              |             |         |          |      |                                                                       |  |
|    | > Conte                                                                                                    | ent-Length: 527\r | \n                 |                   |              |             |         |          |      |                                                                       |  |
|    | \r\n                                                                                                    |                   |                    |                   |              |             |         |          |      |                                                                       |  |
|    | [HTTP response 1/1]                                                                                                    |                   |                    |                   |              |             |         |          |      |                                                                       |  |
|    | [Time since request: 0.000000000 seconds]                                                                                                    |                   |                    |                   |              |             |         |          |      |                                                                       |  |
|    | [Requ                                                                                                    | est in frame: 80  | 4]                 |                   |              |             |         |          |      |                                                                       |  |
|    | [Requ                                                                                                    | est URI: http://  | 10.105.211.1/auth/ | discovery?archite | cture=9]     |             |         |          |      |                                                                       |  |
|    | File                                                                                                    | Data: 527 bvtes   |                    |                   |              |             |         |          |      |                                                                       |  |
|    |                                                                                                    |                   |                    |                   |              |             |         |          |      |                                                                       |  |

Il client viene reindirizzato alla pagina del portale

La sessione viene chiusa dopo la ricezione dell'URL di reindirizzamento.

| + | 804 15:10:24.826953 10.105.211.69 | 10.105.211.1  | HTTP | GET /auth/discovery?architecture=9 HTTP/1.1                                              |
|---|-----------------------------------|---------------|------|------------------------------------------------------------------------------------------|
|   | 805 15:10:24.826953 10.105.211.1  | 10.105.211.69 | TCP  | 80 → 54351 [ACK] Seq=1 Ack=108 Win=65152 Len=0 TSval=2124108437 TSecr=2231352500         |
|   | 806 15:10:24.826953 10.105.211.1  | 10.105.211.69 | нттр | HTTP/1.1 200 OK (text/html)                                                              |
|   | 807 15:10:24.826953 10.105.211.69 | 10.105.211.1  | TCP  | 54351 → 80 [ACK] Seq=108 Ack=744 Win=131008 Len=0 TSval=2231352500 TSecr=2124108437      |
|   | 812 15:10:24.835955 10.105.211.69 | 10.105.211.1  | TCP  | 54351 → 80 [FIN, ACK] Seq=108 Ack=744 Win=131072 Len=0 TSval=2231352510 TSecr=2124108437 |
|   | 813 15:10:24.836947 10.105.211.1  | 10.105.211.69 | TCP  | 80 → 54351 [FIN, ACK] Seq=744 Ack=109 Win=65152 Len=0 TSval=2124108447 TSecr=2231352510  |
| L | 814 15:10:24.836947 10.105.211.69 | 10.105.211.1  | TCP  | 54351 → 80 [ACK] Seg=109 Ack=745 Win=131072 Len=0 TSval=2231352510 TSecr=2124108447      |

La sessione TCP viene chiusa dopo la ricezione dell'URL di reindirizzamento

Il client avvia l'handshake TCP a 3 vie all'host dell'URL di reindirizzamento e invia una richiesta HTTP GET.

Una volta caricata la pagina, le credenziali di accesso vengono inviate sul portale, il controller invia una richiesta di accesso al server radius per autenticare il client.

Una volta completata l'autenticazione, la sessione TCP sul server Web viene chiusa e sul controller viene eseguita la transizione dello stato di gestione dei criteri del client su RUN.

|      | THING           | 000100         | Destination    | Longth Flotoot |                                                                                          |
|------|-----------------|----------------|----------------|----------------|------------------------------------------------------------------------------------------|
| 2348 | 15:11:38.598968 | 10.105.211.69  | 10.127.196.171 | TCP            | 54381 → 80 [SYN, ECE, CWR] Seq=0 Win=65535 Len=0 MSS=1460 WS=64 TSval=2678067533 TSecr=0 |
| 2349 | 15:11:38.599959 | 10.127.196.171 | 10.105.211.69  | TCP            | 80 → 54381 [SYN, ACK, ECE] Seq=0 Ack=1 Win=65535 Len=0 MSS=1380 WS=256 SACK_PERM         |
| 2350 | 15:11:38.599959 | 10.105.211.69  | 10.127.196.171 | TCP            | 54381 → 80 [ACK] Seq=1 Ack=1 Win=262144 Len=0                                            |
| 2351 | 15:11:38.600966 | 10.105.211.69  | 10.127.196.171 | HTTP           | GET /webauth/login.html?switch_url=https://192.0.2.1/login.html&redirect=http://3.3.3.3/ |
| 2352 | 15:11:38.602965 | 10.127.196.171 | 10.105.211.69  | нттр           | [TCP Previous segment not captured] Continuation                                         |
| 2354 | 15:11:38.602965 | 10.127.196.171 | 10.105.211.69  | TCP            | [TCP Out-Of-Order] 80 → 54381 [ACK] Seq=1 Ack=485 Win=2097408 Len=1380                   |
| 2355 | 15:11:38.603957 | 10.105.211.69  | 10.127.196.171 | тср            | [TCP Dup ACK 2350#1] 54381 → 80 [ACK] Seq=485 Ack=1 Win=262144 Len=0 SLE=1381 SRE=1737   |
| 2356 | 15:11:38.603957 | 10.105.211.69  | 10.127.196.171 | TCP            | 54381 → 80 [ACK] Seq=485 Ack=1737 Win=260352 Len=0                                       |
| 2358 | 15:11:38.615965 | 10.105.211.69  | 10.127.196.171 | HTTP           | GET /webauth/yourlogo.jpg HTTP/1.1                                                       |
| 2359 | 15:11:38.616957 | 10.127.196.171 | 10.105.211.69  | HTTP           | HTTP/1.1 304 Not Modified                                                                |
| 2360 | 15:11:38.616957 | 10.105.211.69  | 10.127.196.171 | TCP            | 54381 → 80 [ACK] Seq=1113 Ack=1880 Win=261952 Len=0                                      |
| 2362 | 15:11:38.621961 | 10.105.211.69  | 10.127.196.171 | HTTP           | GET /webauth/aup.html HTTP/1.1                                                           |
| 2363 | 15:11:38.623960 | 10.127.196.171 | 10.105.211.69  | HTTP           | HTTP/1.1 304 Not Modified                                                                |
| 2364 | 15:11:38.623960 | 10.105.211.69  | 10.127.196.171 | TCP            | 54381 → 80 [ACK] Seq=1706 Ack=2023 Win=261952 Len=0                                      |
| 2747 | 15:12:04.280976 | 10.76.118.70   | 10.197.224.122 | RADIUS         | Access-Request id=0                                                                      |
| 2751 | 15:12:04.682963 | 10.197.224.122 | 10.76.118.70   | RADIUS         | 6 Access-Accept id=0                                                                     |
| 2836 | 15:12:09.729957 | 10.105.211.69  | 10.127.196.171 | HTTP           | GET /webauth/logout.html HTTP/1.1                                                        |
| 2837 | 15:12:09.731956 | 10.127.196.171 | 10.105.211.69  | HTTP           | HTTP/1.1 304 Not Modified                                                                |
| 2838 | 15:12:09.731956 | 10.105.211.69  | 10.127.196.171 | TCP            | 54381 → 80 [ACK] Seq=2186 Ack=2166 Win=261952 Len=0                                      |
| 4496 | 15:13:07.964946 | 10.105.211.69  | 10.127.196.171 | TCP            | 54381 → 80 [FIN, ACK] Seq=2186 Ack=2166 Win=262144 Len=0                                 |
| 4497 | 15:13:07.964946 | 10.127.196.171 | 10.105.211.69  | TCP            | 80 → 54381 [FIN, ACK] Seq=2166 Ack=2187 Win=2097408 Len=0                                |
| 4498 | 15:13:07.965938 | 10.105.211.69  | 10.127.196.171 | TCP            | 54381 → 80 [ACK] Seq=2187 Ack=2167 Win=262144 Len=0                                      |

Il client invia una richiesta HTTP GET alla pagina del portale e completa l'autenticazione

### Pacchetto di richiesta di accesso Radius

|                                                                                                    | 4.280976 1                                                                                                    | 0.76.118.70      | 10.197.224.122          | RADIUS          | Access-Request | id=0 |  |  |  |
|----------------------------------------------------------------------------------------------------|----------------------------------------------------------------------------------------------------|------------------|-------------------------|-----------------|----------------|------|--|--|--|
| <ul> <li>&gt; Frame 2747: 405</li> <li>&gt; Ethernet II, Sr</li> <li>&gt; Internet Protoco</li> <li>&gt; User Datagram F</li> <li>&gt; RADIUS Protocol</li> </ul> | Frame 2747: 405 bytes on wire (3240 bits), 405 bytes captured (3240 bits)<br>Ethernet II, Src: Cisco_59:31:4b (f4:bd:9e:59:31:4b), Dst: Cisco_34:90:cb (6c:5e:3b:34:90:cb)<br>Internet Protocol Version 4, Src: 10.76.118.70, Dst: 10.197.224.122<br>User Datagram Protocol, Src Port: 60222, Dst Port: 1812<br>RADIUS Protocol                                                                                                    |                  |                         |                 |                |      |  |  |  |
| Code: Access                                                                                                    | -Request (1                                                                                                    | )                |                         |                 |                |      |  |  |  |
| Packet ident                                                                                                    | Packet identifier: 0x0 (0)                                                                                                    |                  |                         |                 |                |      |  |  |  |
| Length: 363                                                                                                    | Length: 363                                                                                                    |                  |                         |                 |                |      |  |  |  |
| Authenticato                                                                                                    | r: e301875d                                                                                                    | 8e52Tccbe0d/03da | c1a209eb                |                 |                |      |  |  |  |
| Ine response                                                                                                    | <u>a to this r</u>                                                                                                    | equest is in tra | me 2751]                |                 |                |      |  |  |  |
| ALLEDULE Va                                                                                                    | Attribute value value values Attribute value values Attribute value values Attribute value values Attribute value values Attribute value values Attribute value values Attribute value values Attribute value values Attribute value value values Attribute value value values Attribute value value values Attribute value value values Attribute value value values Attribute value value values Attribute value value values Attribute value value values Attribute value value values Attribute value value values Attribute value value values Attribute value value value values Attribute value value value value value values Attribute value value |                  |                         |                 |                |      |  |  |  |
| AVF: L=LatLing=SatLon=Lu(S1) (=19 Val=a=Ce=Co=CS=a9=D5)<br>AVF: t=lece=Name(1) =10 Val=tastucer                                                                   |                                                                                                    |                  |                         |                 |                |      |  |  |  |
| > AVP: t=Ver                                                                                                    | > AVI: t=Ventar=Sherific(26) 1=40 val=ciscoSystems(9)                                                                                                    |                  |                         |                 |                |      |  |  |  |
| > AVP: t=Fra                                                                                                    | med-IP-Add                                                                                                    | ress(8) l=6 val= | 10.105.211.69           |                 |                |      |  |  |  |
| > AVP: t=Mes                                                                                                    | sage-Auther                                                                                                    | nticator(80) l=1 | 8 val=6f469fa30834350d2 | aed4e4b226cddf7 |                |      |  |  |  |
| > AVP: t=Ser                                                                                                    | vice-Type(f                                                                                                    | 6) l=6 val=Dialo | ut-Framed-User(5)       |                 |                |      |  |  |  |
| > AVP: t=Ver                                                                                                    | dor-Specif                                                                                                    | ic(26) l=29 vnd= | ciscoSystems(9)         |                 |                |      |  |  |  |
| > AVP: t=Ver                                                                                                    | dor-Specif:                                                                                                    | ic(26) l=22 vnd= | ciscoSystems(9)         |                 |                |      |  |  |  |
| > AVP: t=Use                                                                                                    | r-Password                                                                                                    | (2) l=18 val=Enc | rypted                  |                 |                |      |  |  |  |
| > AVP: t=Ver                                                                                                    | dor-Specif:                                                                                                    | ic(26) l=32 vnd= | ciscoSystems(9)         |                 |                |      |  |  |  |
| > AVP: t=Ver                                                                                                    | dor-Specif                                                                                                    | ic(26) l=20 vnd= | ciscoSystems(9)         |                 |                |      |  |  |  |
| > AVP: t=NAS                                                                                                    | -IP-Address                                                                                                    | s(4) l=6 val=10. | 76.118.70               |                 |                |      |  |  |  |
| > AVP: t=NAS                                                                                                    | -Port-Type                                                                                                    | (61) l=6 val=Vir | tual(5)                 |                 |                |      |  |  |  |

Pacchetto di richiesta di accesso

#### Pacchetto di accettazione di Radius Access

```
2751 15:12:04.682963 10.197.224.122
                                          10.76.118.70
                                                                        RADIUS
                                                                                    Access-Accept id=0
Frame 2751: 151 bytes on wire (1208 bits), 151 bytes captured (1208 bits)
Ethernet II, Src: Cisco_34:90:cb (6c:5e:3b:34:90:cb), Dst: Cisco_59:31:4b (f4:bd:9e:59:31:4b)
802.10 Virtual LAN, PRI: 0, DEI: 0, ID: 2081
Internet Protocol Version 4, Src: 10.197.224.122, Dst: 10.76.118.70
User Datagram Protocol, Src Port: 1812, Dst Port: 60222
RADIUS Protocol
  Code: Access-Accept (2)
  Packet identifier: 0x0 (0)
  Length: 105
  Authenticator: 523eb01399aba715577647a1fbe3b899
  [This is a response to a request in frame 2747]
  [Time from request: 0.401987000 seconds]

    Attribute Value Pairs

  > AVP: t=User-Name(1) l=10 val=testuser
   > AVP: t=Class(25) l=57 val=434143533a30303030303030303030303030303030373342354243343437423a697365333167...
   > AVP: t=Message-Authenticator(80) l=18 val=223df8645f1387d7137428b20df9e0c1
```

# Articolo correlato

Configurazione della funzione WLAN Anchor Mobility su Catalyst 9800

Esempio di configurazione di Wired Guest Access mediante i controller AireOS

## Informazioni su questa traduzione

Cisco ha tradotto questo documento utilizzando una combinazione di tecnologie automatiche e umane per offrire ai nostri utenti in tutto il mondo contenuti di supporto nella propria lingua. Si noti che anche la migliore traduzione automatica non sarà mai accurata come quella fornita da un traduttore professionista. Cisco Systems, Inc. non si assume alcuna responsabilità per l'accuratezza di queste traduzioni e consiglia di consultare sempre il documento originale in inglese (disponibile al link fornito).